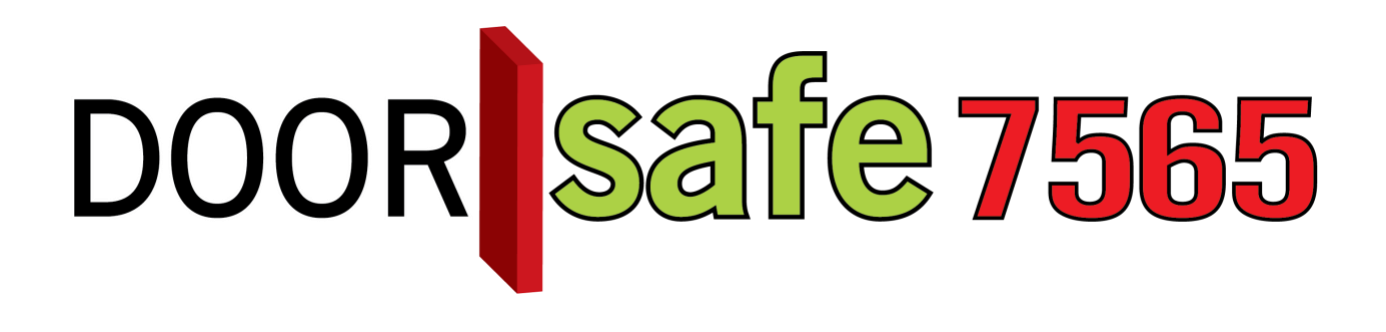

## GEBRUIKSAANWIJZING

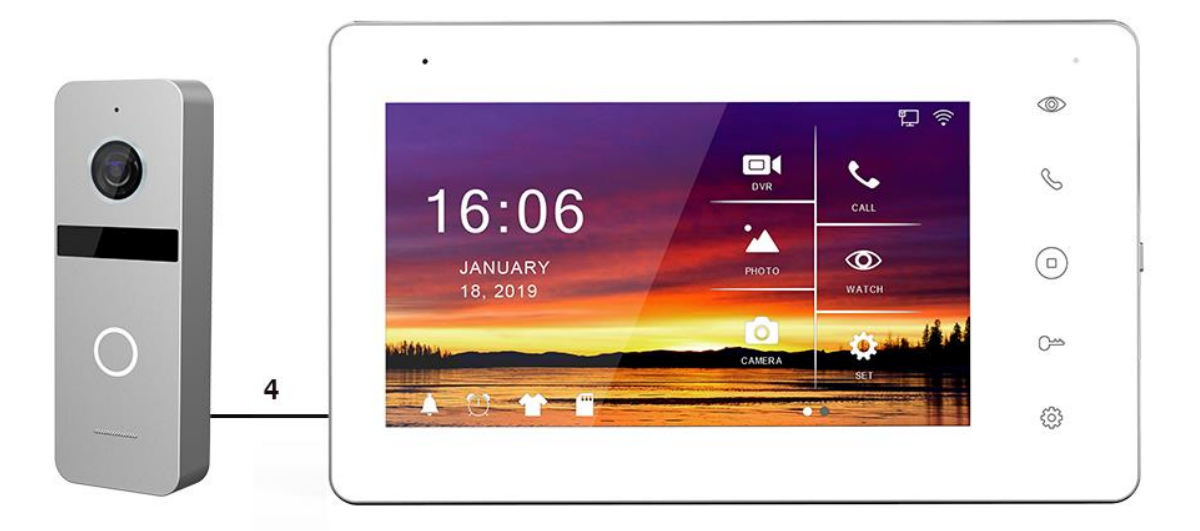

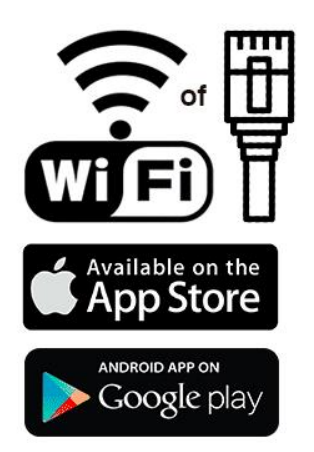

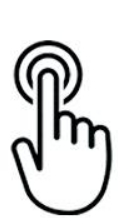

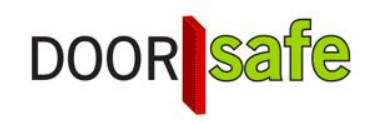

## INHOUDSOPGAVE

| 1. PRODUCTAFBEELDING MET UITLEG                                            | 4  |
|----------------------------------------------------------------------------|----|
| 2. MONTAGE VAN HET SCHERM                                                  | 5  |
| 3. MONTAGE VAN DE DEURBEL & KABELLENGTE                                    | 6  |
| 4. VERBINDEN VAN HET SCHERM MET DE DEURBEL                                 | 7  |
| 5. FUNCTIES VAN HET BASIS MENU                                             | 9  |
| 6. FUNCTIES TIJDENS EEN OPROEP                                             | 10 |
| 7. FUNCTIES TIJDENS EEN OPROEP                                             | 11 |
| 8. ALLE INSTELLINGEN IN HET MENU                                           | 12 |
| 8.1 Algemene instellingen                                                  | 12 |
| 8.2 Instellen van video opnames bij beweging (DVR functie)                 | 13 |
| 8.3 Tijd, datum en wekker instellingen                                     | 14 |
| 8.4 Beltoon instellingen                                                   | 14 |
| 8.5 Internet instellingen                                                  | 15 |
| 9. APP DOWNLOADEN                                                          | 16 |
| 10. ACCOUNT AANMAKEN IN DE SMART LIFE APP                                  | 17 |
| 10.1 Account aanmaken                                                      | 17 |
| 10.2 Inlog wachtwoord, profielnaam of profielfoto wijzigen                 | 17 |
| 10.3 App toegang beveiligen met een ontgrendel gebaar                      | 18 |
| 11. BERICHTEN VAN DE APP ONTVANGEN                                         | 19 |
| 11.1 Geluid en pushnotificaties aan- of uitzetten & 'Do-Not-Disturb' modus | 19 |
| 11.2 Instellingen van een iPhone                                           | 20 |
| 11.3 Instellingen van een Android                                          | 21 |
| 12. HET BASISSCHERM VAN DE APP                                             | 22 |
| 13. DE STRUCTUUR VAN DE APP                                                | 23 |
| 14. SCHERM KOPPELEN AAN DE SMART LIFE APP VIA NETWERKKABEL                 | 24 |
| 15. SCHERM KOPPELEN AAN DE SMART LIFE APP VIA WIFI                         | 26 |

| 16. FUNCTIES TIJDENS EEN OMROEP                                        | 27 |
|------------------------------------------------------------------------|----|
| 17. DE INSTELLINGEN VAN DE DEURBEL                                     | 28 |
| 17.1 Tweewegse audio mogelijk maken                                    | 28 |
| 18. GEMISTE OPROEPEN EN ANDERE BERICHTEN BEKIJKEN                      | 29 |
| 19. TOEVOEGEN VAN EXTRA GEBRUIKERS                                     | 30 |
| 19.1 Leden toevoegen aan een ruimte of een groep (ruimte/groepsniveau) | 30 |
| 19.2 Delen van een product met een extra gebruiker (productniveau)     | 32 |
| 20. IF THIS, THEN THAT (IFTTT) SCENARIO'S TOEVOEGEN                    | 33 |
| 21. GEBRUIKERSACCOUNT WISSEN (RECHT OM VERGETEN TE WORDEN)             | 34 |
| 22. AANSLUITEN VAN EEN ELEKTRISCHE DEUROPENER AAN DE DEURBEL           | 35 |

## 1. Productafbeelding met uitleg

#### Deurbel:

- 1. Microfoon
- 2. Camera
- 3. Infrarood LED's
- 4. Deurbelknop
- 5. Speaker

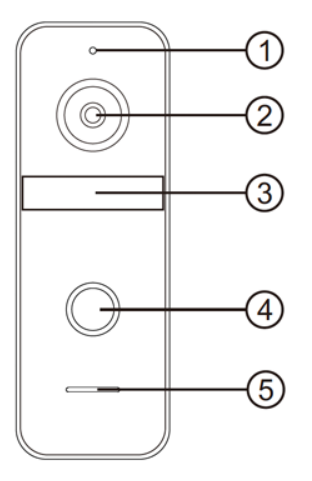

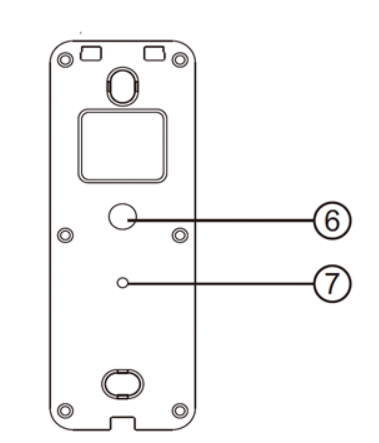

## Scherm:

- 1. Monitoring
- 2. Opnemen/ophangen
- 3. Terug naar begingscherm
- 4. Deuropen
- 5. Instellingen
- 6. Microfoon
- 7. Touchscherm
- 8. Indicatie LED
- 9. Aan/uit knop
- 10. SD-kaart poort

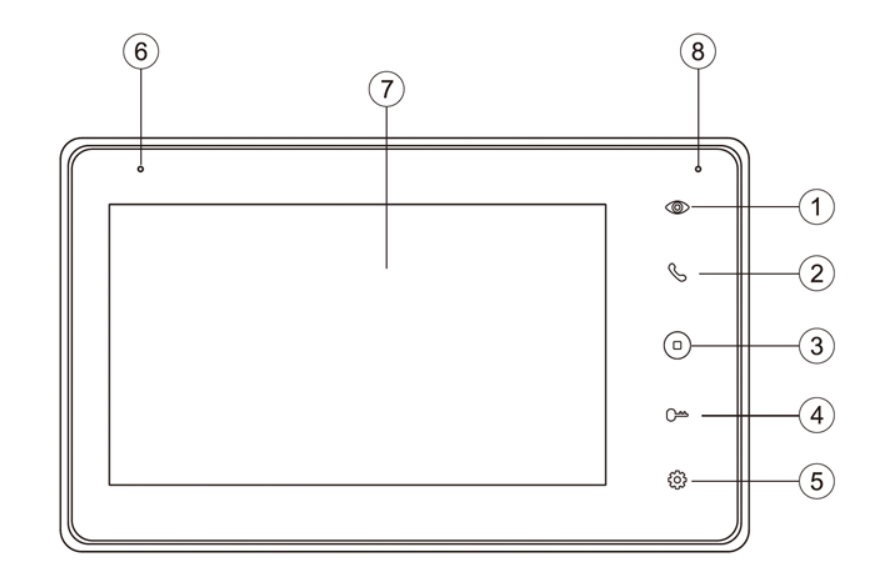

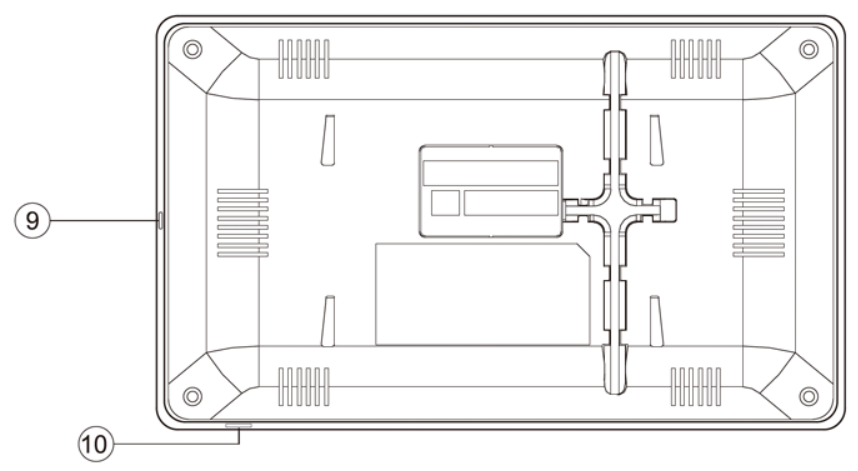

## 2. Montage van het scherm

- Er is een 15V 1A DC stroomadapter meegeleverd. Met deze stroomadapter wordt het scherm voorzien van stroom.
- Sluit de stroomadapter aan op: C , hieronder omcirkelt in rood.
- De deurbel krijgt stroom van het scherm. Door het scherm met de deurbel te verbinden, wordt de deurbel voorzien van stroom.
- Hang het scherm op met de meegeleverde montagebeugel op een hoogte van bijvoorbeeld 150 cm.
- Steek rechts onder het scherm de micro SD-kaart in (max. 128Gb).
   De SD-kaart moet minimaal 8 Gb zijn en Klasse 10 hebben.

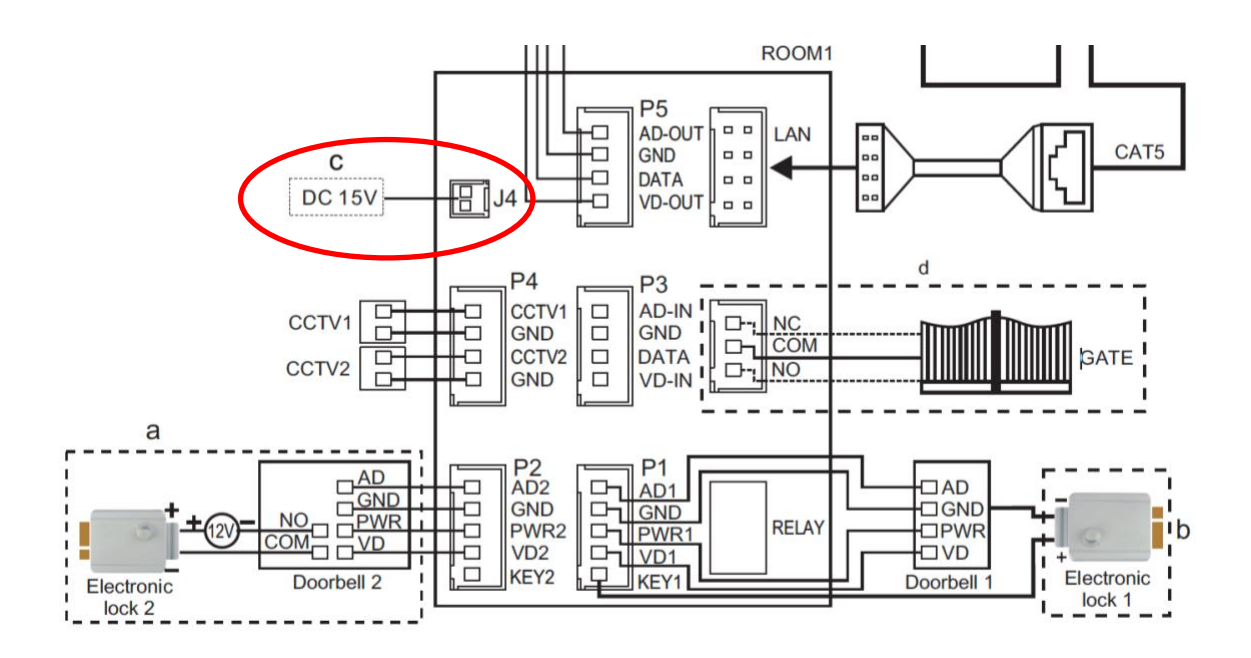

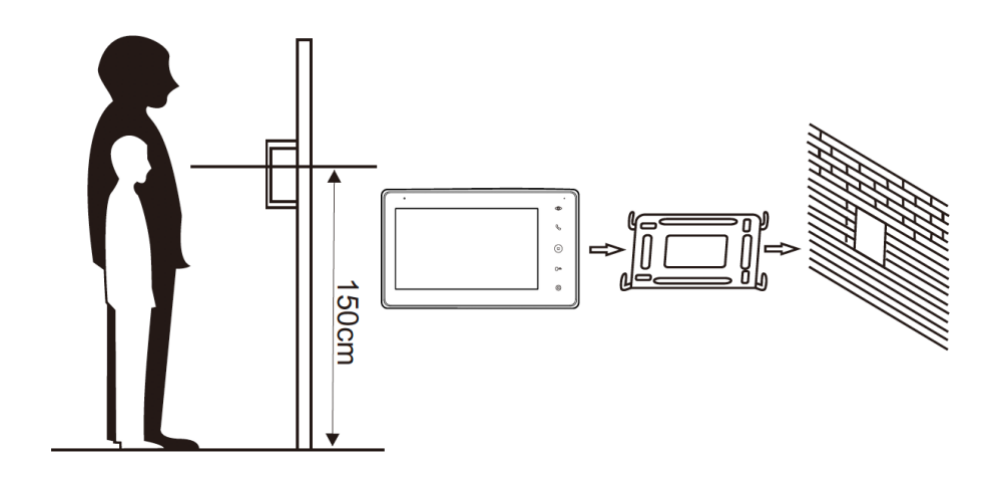

## 3. Montage van de deurbel & kabellengte

- Schroef de montagebeugel met 2 schroeven vast op de gewenste plek
- Gebruik een hoogte tussen de 150 en 160 cm.
- Laat de camera zo min mogelijk tegen de zon inkijken
- Gebruik eventueel de hoekbeugel om de deurbel in een 30 graden hoek te plaatsen
- Draai de deurbel aan de onderkant vast in de montagebeugel
- Laat de kabel aan de achterkant door de montagebeugel lopen
- In het scherm worden aan de achterkant de meegeleverde stekkertjes gestoken. Aan de stekkertjes zit een korte draad van 10 cm. Deze korte draden moeten vervolgens worden verbonden met de langere kabel die van de deurbel naar het scherm loopt.
- De lengte van de kabel hangt erg van de kwaliteit van de kabel af:
  - Een kabel met een kern van 0.5mm heeft een maximale lengte van 30 meter
  - Een kabel met een kern van 0.75mm heeft een maximale lengte van 100 meter
  - Een RJ45 netwerkkabel heeft een maximale lengte van 50 meter
- Voor langere afstanden of bij problemen met een te slechte kwaliteit van het video beeld, laat dan GND (blauw) aan de buitenkant en VD1 (wit) door de kern van een coaxkabel lopen. En de Audio (rood) en PWR (geel) over een eigen dus aparte kabel.
- Het verbinden van draden kan op verschillende manier:
  - Met een kroonsteentje
  - In elkaar draaien van de kabels en daarna afplakken met tape
  - Met een snelkoppeling of snelconnector, zoals een WAGO 221-412 of 222-412

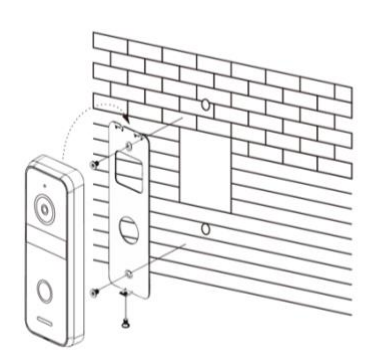

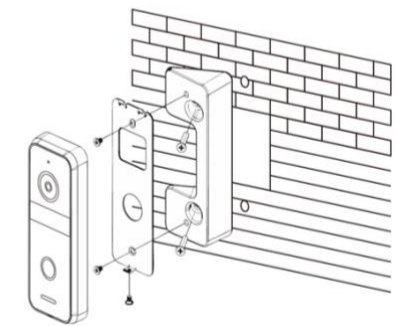

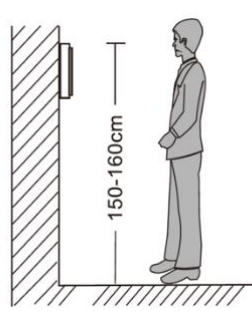

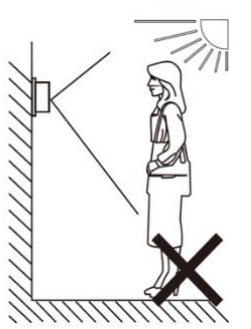

## 4. Verbinden van het scherm met de deurbel

- Uit de deurbel komen 7 draden.
  - Voor naar het scherm:
    - Blauw (- stroom GND)
    - Geel (+ stroom PWR)
    - Rood (audio AD)
    - Wit (video VD)
  - Voor naar een deuropener:
    - Zwart (arbeidsstroom)
    - Oranje (ruststroom, voor bijv. magneet)
    - Groen (COM)
- Trek een draad met 4 aders tussen het scherm en de deurbel.
- Steek een stekkertje met blauwe, gele, rode, witte en bruine draad in de poort **P1** aan de achterkant van het scherm. (hieronder in de rode cirkel)
- Maak een verbinding tussen de blauwe, gele, rode, witte draden die uit de deurbel komen met de blauwe, gele, rode, witte draden die uit het scherm komen.
- Gebruik de bruine draad om een eventuele deuropener te voorzien van stroom.
   Wanneer een deuropener aan de deurbel wordt aangesloten, moet de deuropener voorzien in zijn eigen stroomvoorziening (zoals het schema bij a).
- Voor het toevoegen van een tweede deurbel: maak een verbinding met de poort P2.
- Voor het toevoegen van een tweede scherm: maak een verbinding tussen P3 op het eerste scherm en P5 op het tweede scherm.
- Beveiligingscamera's kunnen worden toegevoegd aan P4.
- Aan LAN kan een CAT5 netwerkkabel worden aangesloten met de meegeleverde adapter om het scherm te voorzien van een bedrade internetverbinding met de router.
- Bij **d** kan bijvoorbeeld een poort of een elektrische deuropener direct aan het scherm worden aangesloten die losstaat van een deurbel.

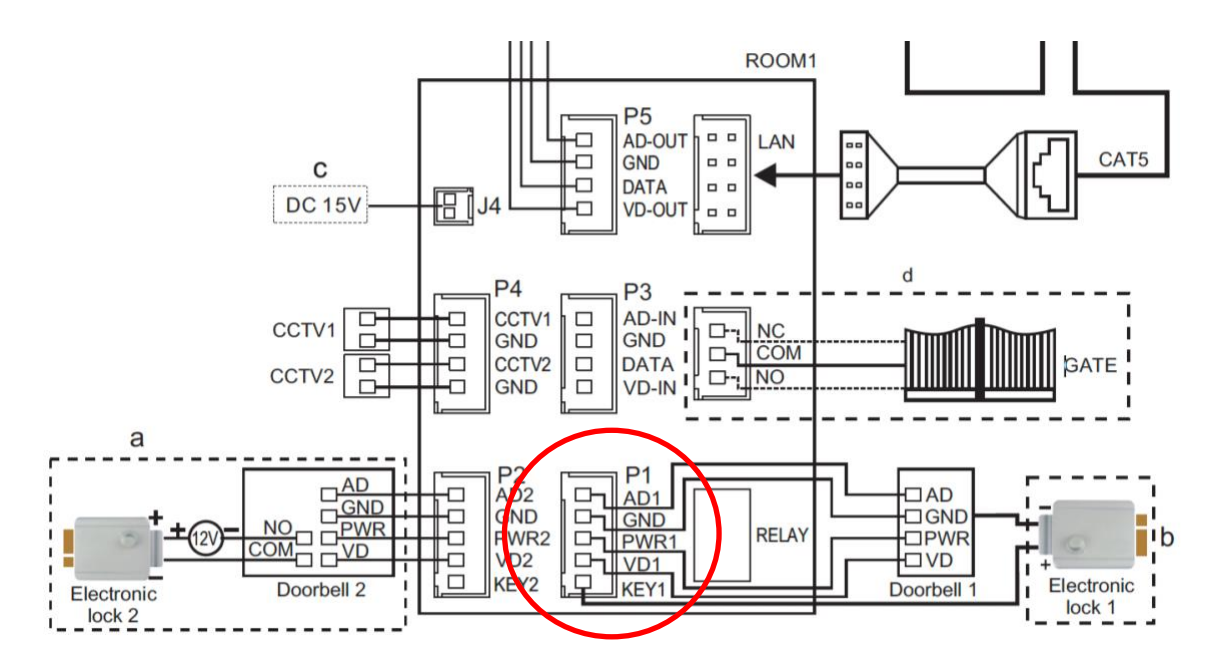

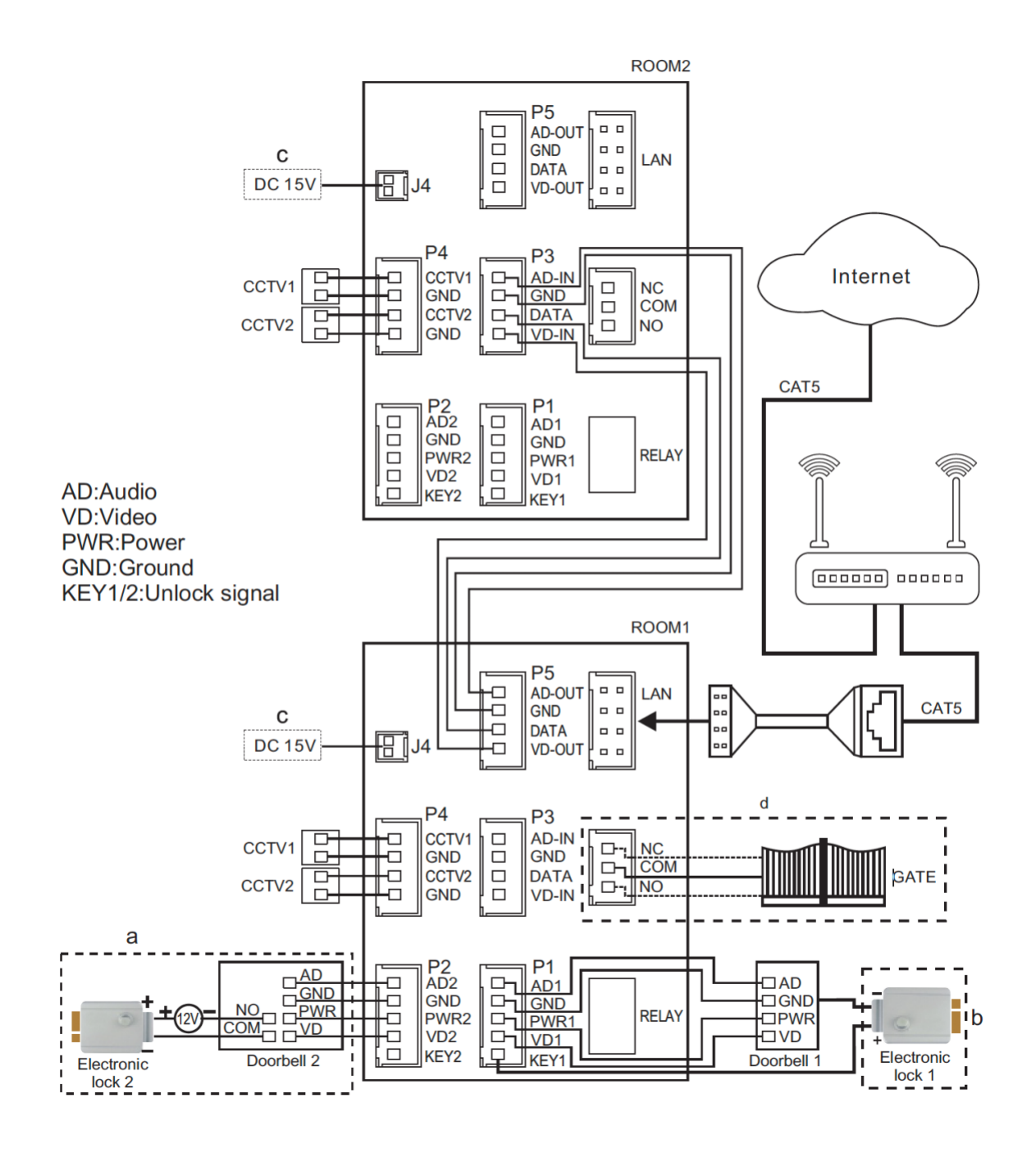

## 5. Functies van het basis menu

#### **Bediening:**

Veeg naar links:eerdere foto of videoVeeg naar rechts:volgende foto of videoVeeg naar boven:terug naar het menu, een stap terug

- DVR
   Bekijk video's van bewegingen
- Photo
   Bekijk leuke foto's op de SD-kaart
- Call
   Bel naar het tweede scherm
- Watch Kijk door de deurbel (monitoring)
- Camera Bekijk door de deurbel gemaakte foto's
- Set Ga naar alle instellingen
- Clock
   Bekijk de tijd en de datum
- Music
   Luister naar muziek op de SD-kaart
- Monitor Luister het geluid dat bij de andere aangesloten schermen te horen is
- Record
   Neem een spraak memo op
- Broadcast
   Praat door de andere aangesloten schermen
- Message
   Luister naar spraak berichten
- Ga direct naar alle beltoon instellingen
- Ga direct naar alle tijd en alarm instellingen
- Verander de achtergrond afbeelding. Er kan een eigen afbeelding worden gebruikt als achtergrondafbeelding door een afbeelding als .jpg bestand dat kleiner is dan 300KB toe te voegen aan de map SKIN op de SD-kaart.

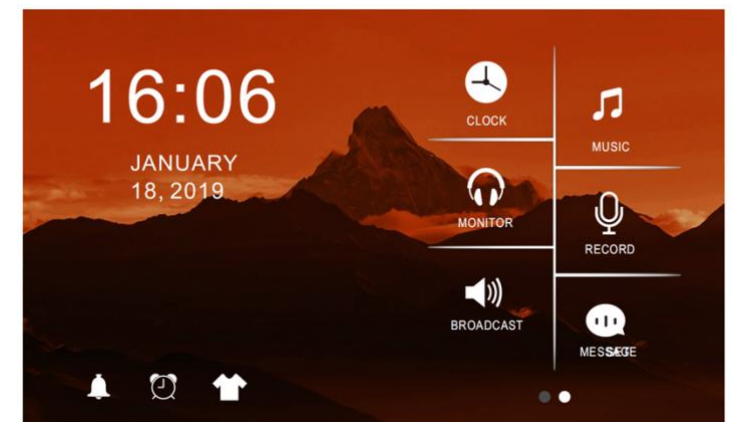

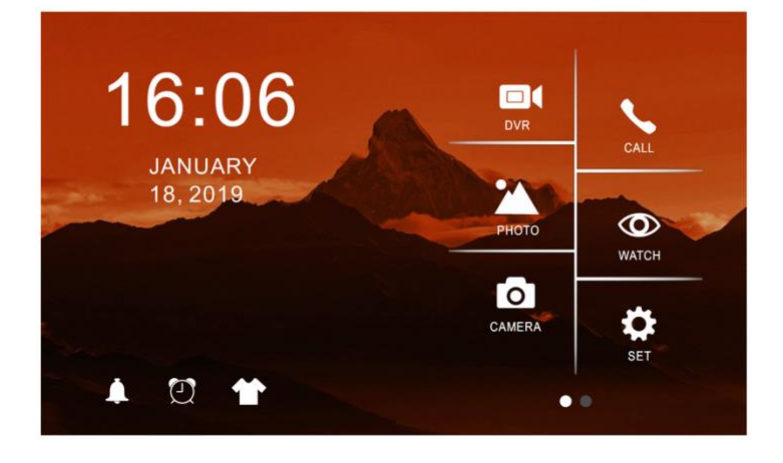

## 6. Functies tijdens een oproep

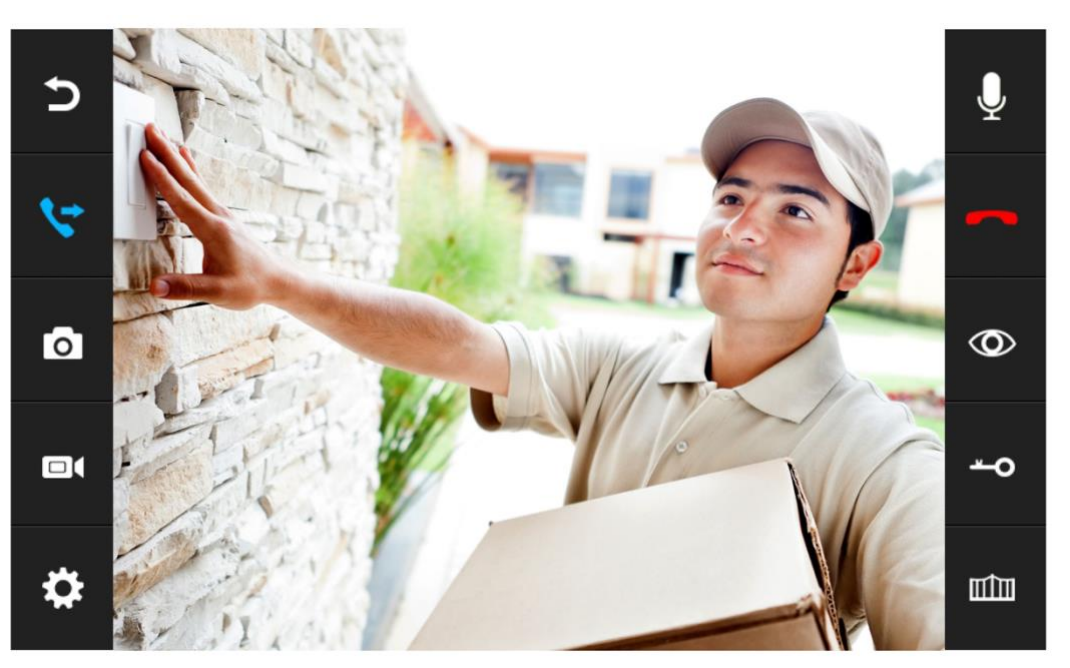

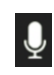

## Geluid dempen

Druk tijdens een oproep op de microfoon om het geluid te dempen van het scherm.

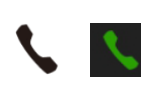

#### Opnemen

Druk om een oproep te beantwoorden op het groene telefoontje of op het telefoontje rechts naast het scherm. Druk op het beeld om te wisselen naar volledig scherm.

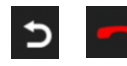

## Ophangen

Druk om een oproep te beëindigen op het rode telefoontje of op gebogen pijltje.

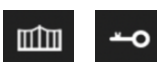

#### Deur openen

Druk om de deur te openen op het sleuteltje in of rechts naast het scherm.

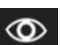

## Monitoring

Druk om door de deurbel te kijken, zonder dat er eerst iemand heeft aangebeld op de knop met het oog.

Om iets te kunnen zeggen of de deur te kunnen openen: druk op het groene telefoontje. Pas hierna kan de deur worden geopend door te drukken op de knop met het sleuteltje.

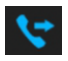

## Transfer call (alleen bij meerdere schermen)

Druk om een oproep door te verbinden naar het tweede scherm op de 'transfer call' knop.

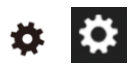

## Menu/Instellingen

Druk om naar de instellingen te gaan op de knop met het wieltje in het scherm of rechts naast het scherm.

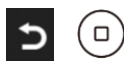

## Basisscherm/Ga stap terug

## 7. Functies tijdens een oproep

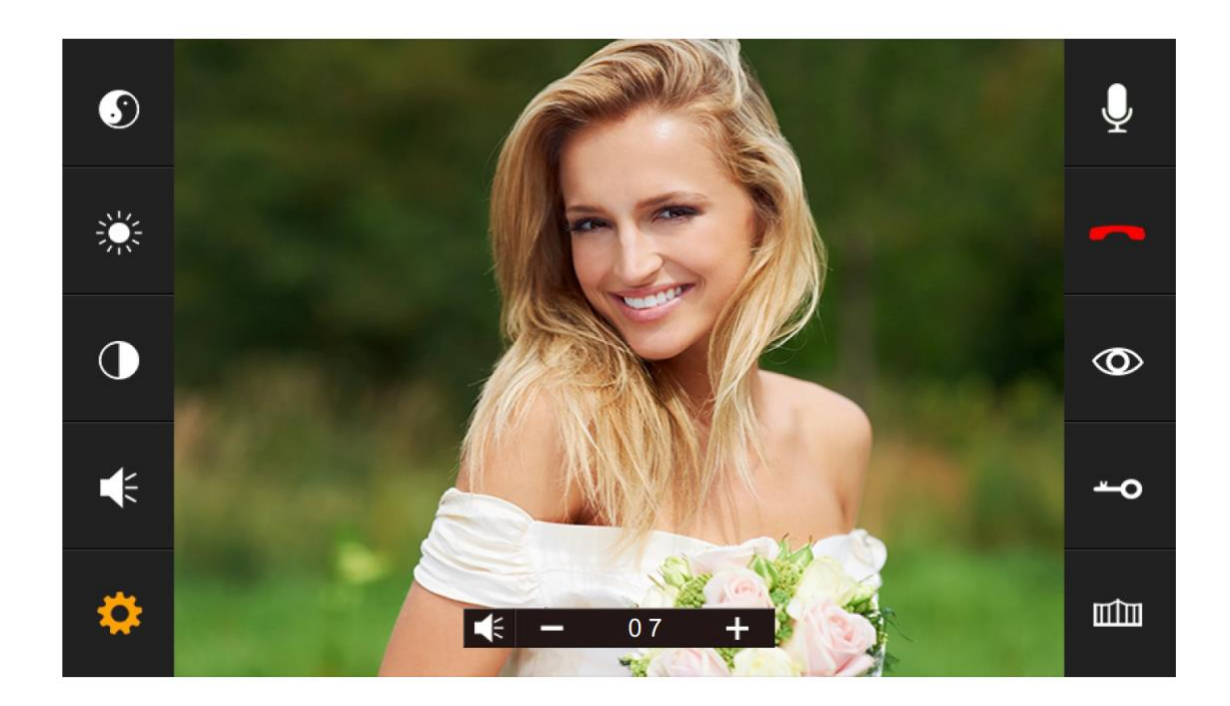

Druk op het wieltje om het volgende in te stellen:

- S Kleurverzadiging
- 🔆 Helderheid
- Contrast
- 🔹 Volume

## 8. Alle instellingen in het menu

## 8.1 Algemene instellingen

- LANGUAGE
   Stel de menu taal in.
- DO NOT DISTURB Schakel stille modus in.
- CAN BE MONITORED
   Stel in of andere schermen naar het
   geluid van dit scherm kunnen luisteren.
- MONITOR UNLOCK Stel in of tijdens monitoring de deur direct kan worden geopend.
- **PORT STATE** Stel in of er een 2de deurbel en of extra camera's zijn aangesloten
- DEVICE ADDRESS
   Stel in in welke kamer dit scherm hangt.
   Als twee schermen dezelfde keuze hebben gemaakt wordt dit geel.
- RESTORE DEFAULT
   Zet alle instellingen terug naar fabrieksinstellingen
- FORMAT FLASH Formaat het geheugen van het scherm
- FORMAT SD CARD Formaat de SD kaart
- COPY FILE TO SD CARD Kopieer het geheugen van het scherm naar de SD kaart (de foto opnames)
- AUTO CAPTURE QUANTITY
   Stel in of er een foto moet worden gemaakt
   van wie aanbelt
- AUTO LEAVING MESSAGE
   Stel in of aan de aanbeller moet worden
   gevraagd een bericht achter te laten.

Als dit aanstaat, hoort de aanbeller een gesprokenverzoek om een voicebericht achter te laten en krijgt hier 20 seconden voor om dit te doen. Bij 'Messages' is dit bericht terug te luisteren. ledere opgenomen spraakmemo ('record') kan worden ingesteld als het gesproken verzoek door bij 'message' te kiezen voor messages.

- SCREENSAVER TIME
   Stel de standby tijd in van het scherm
- FIRMWARE VERSION: Bekijk de firmware versie

| *                     |                        |   |
|-----------------------|------------------------|---|
| FORMAT FLASH          |                        |   |
| FORMAT SD CARD        | <pre> ENTER </pre>     |   |
| COPY FILE TO SD CARD  |                        |   |
| AUTO CAPTURE QUANTITY | <ul> <li>01</li> </ul> |   |
| AUTO LEAVING MESSAGE  | disable                |   |
| SCREENSAVER TIME      | ◀ 30S                  |   |
| FIRMWARE VERSION      | V3.001.05.000          | ) |

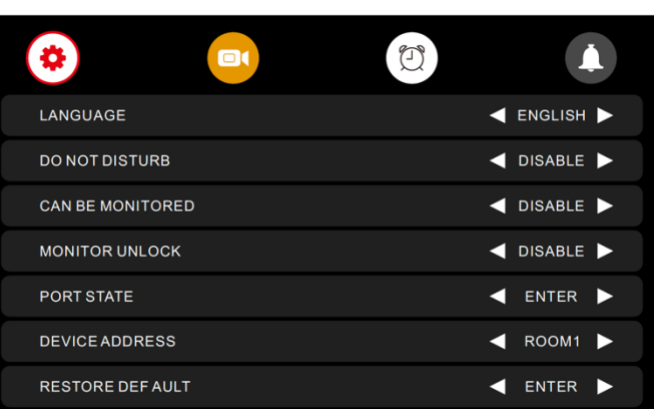

## 8.2 Instellen van video opnames bij beweging (DVR functie)

Met de DVR-functie is het mogelijk om video's te laten opnemen van bewegingen die de camera in de deurbel ziet. Deze video duurt steeds 1 minuut. De gevoeligheid voor de bewegingen kan worden ingesteld.

Als iemand aanbelt is er waarschijnlijk ook een beweging te zien dus zal er ook een video worden gemaakt als de DVR-functie aanstaat van wie aanbelt. Tijdens een oproep nadat iemand heeft aangebeld kan er ook nog handmatig een extra foto of video worden gemaakt.

Van wie aanbelt wordt ook een foto genomen. Die foto's hebben .BMP als bestandsformaat. De video's hebben .AVI als bestandsformaat. Alle opnames worden in mapjes opgeslagen die worden voorzien van een datum en een tijd. Foto's kunnen teruggekeken in door in basis menu op 'camera' te drukken. Video's kunnen teruggekeken in door in basis menu op 'DVR' te drukken. Opnames kunnen worden gewist door te kiezen voor het prullenbakje. Het maken van foto's kan worden uitgezet bij de 'Algemene instellingen'.

## • DVR

Zet aan of er bij beweging een video moet worden opgenomen

- FRAME RATE Stel de frame rate in van de video opname
- **RESOLUTION** Stel de resolutie in van de video opname
- MOTION DETECT SENSITIVITY
   Stel in wat de gevoeligheid is
   van de bewegingsmelder.
   Staat dit uit dan werkt de DVR-functie niet.

# BEGIN TIME Stel de begintijd in vanaf wanneer een video opname bij beweging moet worden gemaakt

## • END TIME

Stel de begintijd in vanaf wanneer

een video opname bij beweging moet worden gemaakt.

Stel end & begin time in op dezelfde tijd voor het op alle tijden laten maken van video's bij beweging

## RECORD LOCATION

Stel in van welke deurbel of camera een video opname bij beweging moet worden gemaakt

• TIME SCREEN SAVER

Stel in of het scherm de tijd moet tonen in standby

## • MOTION SCREEN SAVER

Stel in of het scherm actief moet worden en het beeld van de camera moet tonen bij beweging

| DVR                       | disable       |
|---------------------------|---------------|
| FRAME RATE                | ◀ 05 ►        |
| RESOLUTION                | ◀ 1280 *720 ► |
| MOTION DETECT SENSITIVITY | disable       |
| BEGINTIME                 | ◀ 06:00 ►     |
| ENDTIME                   | ◀ 06:00 ►     |
| RECORD LOCATION           | door1         |
|                           |               |
|                           | 2             |
| TIME SCREEN SAVER         | ENABLE        |
| MOTION SCREEN SAVER       |               |

## 8.3 Tijd, datum en wekker instellingen

- SYSTEM TIME SETTING Stel de tijd in
- SYSTEM DATE SETTING Stel de datum in
- ALARM RING TIME
   Stel het alarm geluid in
   voor als u het scherm wil
   gebruiker als een wekker.
- ALARM CLOCK 1- 4
   Stel in wanneer deze wekkers
   moeten afgaan.

| ۰                   | U       |   |             |     |
|---------------------|---------|---|-------------|-----|
| SYSTEM TIME SETTING |         | • | 08 : 24 : 1 | 3 🕨 |
| SYSTEM DATE SETTING |         | • | 09/01/201   | 8 🕨 |
| ALARM RING TYPE     |         | • | 04          | •   |
| ALARM CLOCK 1       | disable | • | 08 : 00     |     |
| ALARM CLOCK 2       | disable | • | 08 : 00     |     |
| ALARM CLOCK 3       |         | • | 08 : 00     |     |
| ALARM CLOCK 4       |         | • | 08 : 00     |     |

## 8.4 Beltoon instellingen

- CHIME TIME Stel in hoe lang de beltoon klinkt
- CHIME VOLUME Stel het volume van de beltoon in
- DOOR1 RING TYPE Stel de beltoon van deurbel 1 in (voeg een .mp3 toe aan de SDkaart in het mapje MYRING voor een eigen beltoon)
- DOOR2 RING TYPE Stel de beltoon van deurbel 2 in
- INTERCOM RING TYPE
   Stel de beltoon in voor een intercom
   gesprek van scherm 1 naar scherm 2
- RING REPEAT
   Stel in of de beltoon zich moet herhalen

## • NIGHT MODE

Stel het volume van de beltoon in tussen 22:00 en 07:00, dus 's nachts. Stel dit op 0 in om 's nacht de deurbel niet te horen.

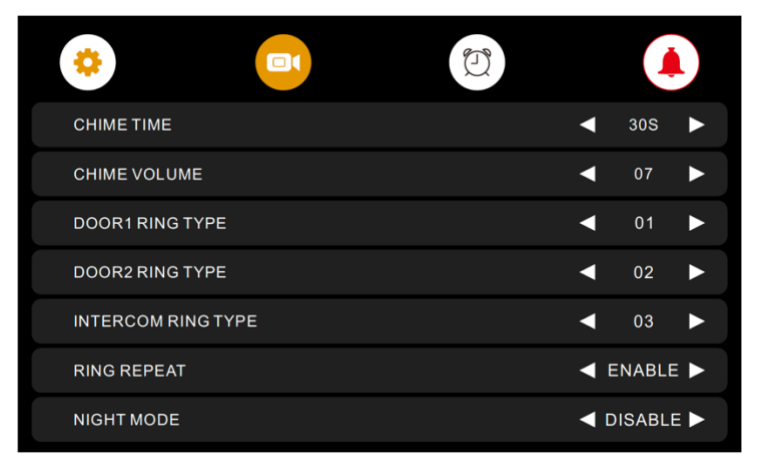

## 8.5 Internet instellingen

#### • WIFI

Zet de WiFi module in het scherm aan zodat deze met de router kan verbinden. Gebruik de Smart Life app om het scherm met de router te laten verbinden en om uw wachtwoord wachtwoord op te geven.

## • **DO NOT DISTURB** Stel in of de app een push bericht zal sturen nadat er iemand aanbelt.

#### • PUSH DELAY

Stel in na hoeveel seconden het scherm ook een push bericht zal sturen naar de app. Als een oproep binnen die tijd al door

## • RESET WIFI

Verbreek hiermee permanent de WiFi verbinding, het scherm kan het via de app opgegeven WiFi wachtwoord vergeten.

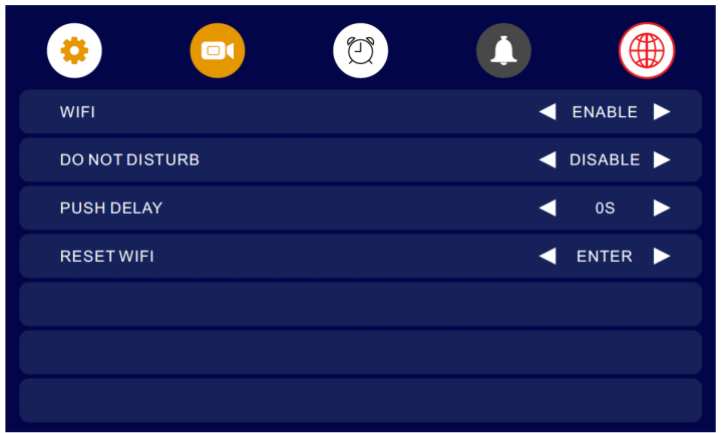

## 9. App downloaden

1. Zoek in de app store op: Smart Life

Of

2. Scan de QR-code hieronder met een QR-reader

iOS:

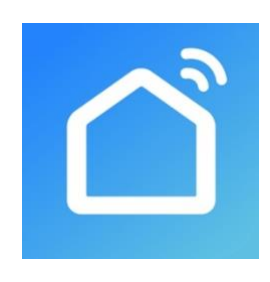

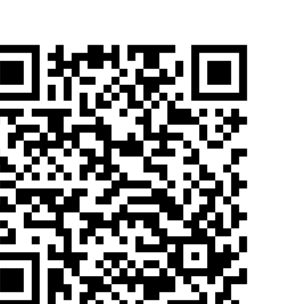

Android:

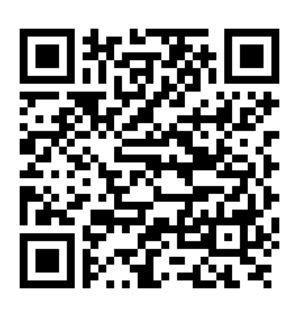

BELANGRIJK: Sta in de instellingen van de telefoon berichtgeving toe en geef toegang tot de foto's/opslag, microfoon, camera en gebruik van mobiele data.

## 10. Account aanmaken in de Smart Life app

## 10.1 Account aanmaken

- 1. Download en open de Smart Life app
- 2. Maak in de app een account aan met een emailadres of een telefoonnummer
- 3. Verifieer door de verificatiecode in te voeren en log in op de app

|                                                                                                    |                                                                                                    | < E-mail Telefoon        | <                                                 | <                                |
|----------------------------------------------------------------------------------------------------|----------------------------------------------------------------------------------------------------|--------------------------|---------------------------------------------------|----------------------------------|
|                                                                                                    | Privacy Policy                                                                                                    | Via telefoon registreren | Een Verificatiecode                               | Log in                           |
|                                                                                                    | We besteden veel aandacht aan                                                                                                    | Netherlands +31          |                                                   | Netherlands +31                  |
|                                                                                                    | de privacy van persoonsgegevens.<br>Om duidelijk te maken hoe we uw                                                                                            | Mobiel                   |                                                   | doorsafetest@gmail.com           |
| 100                                                                                                    | persoonsgegevens verzameien en<br>gebruiken, hebben we het privacybeleid<br>in detail herzien in overeenstemming met<br>de nieuwste wet- en regelgeving. Als u | Verificatiecode ophalen  | Verificatiecode is verzonden naar e-mail:         |                                  |
| and the second second se | op Akkoord klikt, gaat u ermee akkoord<br>dat u alle inhoud van het herziene                                                                                   |                          | doorsatetesting@gmail.com, Opnieuw verzenden(5/s) | Log in                           |
|                                                                                                    | privacybeleid volledig hebt gelezen,                                                                                                    | < E-mail Telefoon        |                                                   | SMS-controle Wachtwoord Vergeten |
| 0.00                                                                                                    | tijd om het privacybeleid te lezen. Als u<br>vragen hebt, kunt u te allen tijde contact<br>met ons opnemen.                                                    | Via e-mail registreren   |                                                   |                                  |
|                                                                                                    | Privacy Policy                                                                                                    | Netherlands >            |                                                   |                                  |
| Nieuw account                                                                                                    | Niet akkoord Akkoord                                                                                                    | doorsafetest@gmail.com × |                                                   |                                  |
| Inloggen met een bestaand<br>account                                                                                                    | Inloggen met een bestaand<br>account                                                                                                    | Verificatiecode ophalen  |                                                   |                                  |

10.2 Inlog wachtwoord, profielnaam of profielfoto wijzigen

- 1. Ga naar Profiel
- 2. Kies de profielnaam (de bovenste optie)
- 3. Kies 'Profielfoto' of 'Gebruikersnaam' om deze te wijzigen
- 4. Kies 'Account en beveiliging'
- 5. Kies 'Login Passwoord Veranderen'

|                        | Ξ           |                   | Ξ   | < Profiel              |             | < Account en b             | eveiliging             |
|------------------------|-------------|-------------------|-----|------------------------|-------------|----------------------------|------------------------|
| O Doorsafe             |             | O Doorsafe        |     | Profielfoto            | Q >         | E-mail                     | doorsafetest@gmail.com |
| doorsafetest@gmail.com |             |                   |     | Gebruikersnaam         | Doorsafe >  | Accountlocatie             | Netherlands            |
| Arrow Home-beheer      |             | Home-beheer       | (   | Account en beveiliging | >           | Login Passwoord Verandered | 2                      |
| 💬 Berichten            |             | 💬 Berichten       | • 2 | Temperatuureenheden    | < Dr        | Gebaar Ontgrendel          | Nog Niet Ingesteld >   |
| FAQ & Feedback         |             | FAQ & Feedback    |     | Tijdzone               | Amsterdam > | Account uitschakelen       | >                      |
| Meer services          |             | Meer services     |     |                        |             |                            |                        |
| Instellingen           |             | Instellingen      |     |                        |             |                            |                        |
|                        |             |                   |     |                        |             |                            |                        |
|                        |             |                   |     |                        |             |                            |                        |
|                        |             |                   |     |                        |             |                            |                        |
| ର ¢                    | ø           | ය                 | ø   |                        |             |                            |                        |
| Mign familie Binart    | Postal<br>C | Mijn famile Smart | <   |                        |             |                            |                        |

## 10.3 App toegang beveiligen met een ontgrendel gebaar

- 1. Ga naar Profiel
- 2. Kies de profielnaam (de bovenste optie)
- 3. Kies 'Account en beveiliging'
- 4. Kies 'Gebaar ontgrendel'

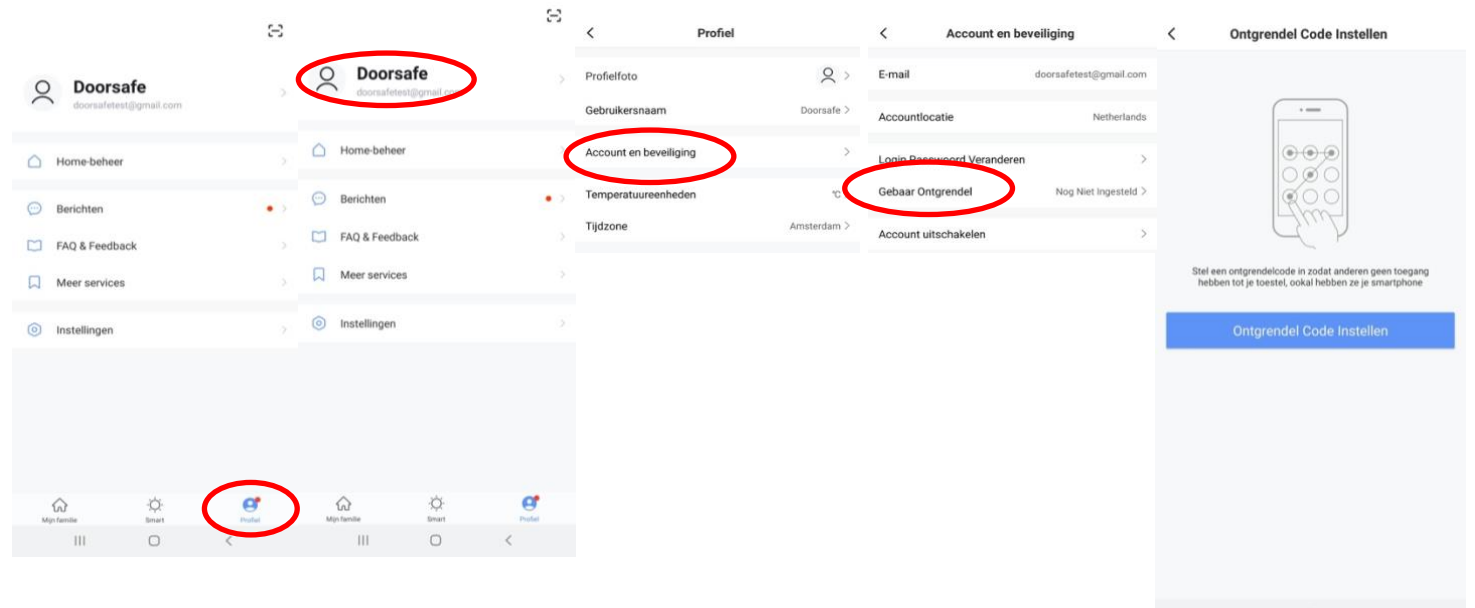

III O <

## 11. Berichten van de app ontvangen

11.1 Geluid en pushnotificaties aan- of uitzetten & 'Do-Not-Disturb' modus

- 1. Ga naar Profiel
- 2. Kies 'Instellingen'
- 3. Zet 'Geluid' om een geluid te horen bij een pushnotificatie
- 4. Kies 'pushnotificatie' om de melding in te stellen
- 5. Zet 'pushnotificatie' aan om pushnotificaties te ontvangen
- 6. Zet 'alarm' aan om pushnotificaties te ontvangen bij een alarm
- 7. Kies 'Do-Not-Disturb' Schedule om van bepaalde apparaten, gedurende een bepaalde tijd of alleen op bepaalde dagen geen pushnotificaties te ontvangen
- 8. Zet 'Familie' aan om pushnotificaties te ontvangen van andere ruimtes of groepen
- 9. Zet 'Bulletin' aan berichten te ontvangen in het bulletin

|                                        | 53     |                    |                       | $\mathfrak{S}$ | <                         | Instellingen |          | < Melding                       | gen Instellingen | Annuleren        | Voeg schema | a toe Opslaan |
|----------------------------------------|--------|--------------------|-----------------------|----------------|---------------------------|--------------|----------|---------------------------------|------------------|------------------|-------------|---------------|
| O Doorsafe<br>doorsafetest@gmail.com   | >      | O Doors            | safe<br>est@gmail.com |                | Geluid<br>Pushnotificatie |              |          | Notificaties aanzetten<br>Alarm |                  | Apparaten niet s | oren        | >             |
| A Home-beheer                          |        | Home-behee         | м                     |                | Over                      |              | >        | Do-Not-Disturb Schedule         | Niet ingesteld > | Herhalen         |             | Alle Dagen >  |
|                                        |        | 0                  |                       |                | Netwerkdiagnose           |              | >        | Familie                         |                  |                  |             | Volgende dag  |
| 💬 Berichten                            | • >    | 💬 Berichten        |                       | • 2            | Cache Leegmaken           |              | 96,35M > | Bulletin                        |                  | 23               | 00 —        | 07:00         |
| FAQ & Feedback                         |        | FAQ & Feedb        | back                  |                |                           |              |          | Notification Settings           | >                | Va               | ,           | Naar          |
| Meer services                          |        | Meer service       | 15                    |                |                           | Uitloggen    |          |                                 |                  | 22               | 59          | 06 59         |
| Instellingen                           | (      | Instellingen       |                       |                |                           |              |          |                                 |                  | 23               | 00          | 07 00         |
|                                        |        |                    |                       |                |                           |              |          |                                 |                  |                  |             | 08 01         |
|                                        |        |                    |                       |                |                           |              |          |                                 |                  |                  |             |               |
|                                        |        |                    |                       |                |                           |              |          |                                 |                  |                  |             |               |
|                                        |        |                    |                       |                |                           |              |          |                                 |                  |                  |             |               |
|                                        |        | ~                  | *                     | ~              |                           |              |          |                                 |                  |                  |             |               |
| €2 <sup>1</sup><br>Mijn familie limart | Profes | fur<br>Min familie | 1QC<br>Sevent         | Protei         |                           |              |          |                                 |                  |                  |             |               |
| III O                                  | <      | 111                | 0                     | <              | 111                       | 0            | <        | 111                             | 0 <              |                  |             |               |

## 11.2 Instellingen van een iPhone

- 1. Ga naar Instellingen
- 2. Kies Batterij
- 3. Zorg dat Energiebesparingsmodus uit staat

| <pre>Instellingen Batterij</pre>                                                                                                    |   |
|----------------------------------------------------------------------------------------------------|---|
| Batterijpercentage                                                                                                    | С |
| Energiebesparingsmodus                                                                                                    |   |
| In de energiebesparingsmodus worden<br>achtergrondactiviteiten (zoals downloads en e-mail<br>ophalen) tijdelijk verminderd tot je de iPhone volledig<br>kunt opladen. |   |
| Batterijconditie                                                                                                    | > |
|                                                                                                    |   |

- 1. Ga naar 'Instellingen'
- 2. Kies 'Smart Life' (helemaal onderaan de lijst met apps)
- 3. Kies 'Berichtgeving'
- 4. Zet 'Sta berichtgeving toe'
- 5. Zet 'Geluiden' en 'Badges' aan
- 6. Zet 'Mobiele data' aan
- 7. Zet 'Microfoon aan'
- 8. Zet 'Locatie' op Altijd of Bij gebruik van app

| <pre>     Instellingen Smart Life </pre> | Smart Life Berichtgeving                | Smart Life Locatie                                                                                                    |
|------------------------------------------|-----------------------------------------|----------------------------------------------------------------------------------------------------|
| GEEF SMART LIFE TOEGANG TOT:             | Sta berichtgeving toe                   | STA TOEGANG TOT LOCATIE TOE                                                                                                    |
| ✓ Locatie Altijd >                       | MELDINGEN                               | Nooit                                                                                                    |
| 🚺 Microfoon                              |                                         | Bij gebruik van app                                                                                                    |
| Siri en zoeken                           | 09:41                                   | Altijd 🗸                                                                                                    |
| Berichtgeving Stroken, Geluiden, Badges  | Toegangsscherm Berichtencentrum Stroken | Toelichting van de app: "De app biedt weerberichten,<br>inclusief de temperatuur en vochtigheid op basis van uw<br>locatie. Als u de app toegang verleent tot uw locatie, kan<br>de app ook de vertrek- of aankomstfunctie (bêta) |
| (1) Mobiele data                         | Strookstijl Tijdelijk >                 | gebruiken."                                                                                                    |
|                                          | Geluiden                                |                                                                                                    |
|                                          | Badges                                  |                                                                                                    |
|                                          | OPTIES                                  |                                                                                                    |
|                                          | Toon voorvertoning Altijd (Standaard) > |                                                                                                    |
|                                          | Meldingen groeperen Automatisch >       |                                                                                                    |

## 11.3 Instellingen van een Android

- 1. Ga naar 'Instellingen'
- 2. Kies 'Apps'
- 3. Kies 'Batterij'
- 4. Kies 'Batterijverbr. Optimalis.'
- 5. Kies 'Alle', zoek op 'Smart Life', zet Batterijverbruik Optimaliseren uit
- 6. Zet 'Gegegevensgebr. achtergrond toestaan' aan
- 7. Zet 'App toestaan bij Geg. Besp. Aan' aan
- 8. Sta alle 'Machtingen' toe
- 9. Sta alle 'Meldingen' toe

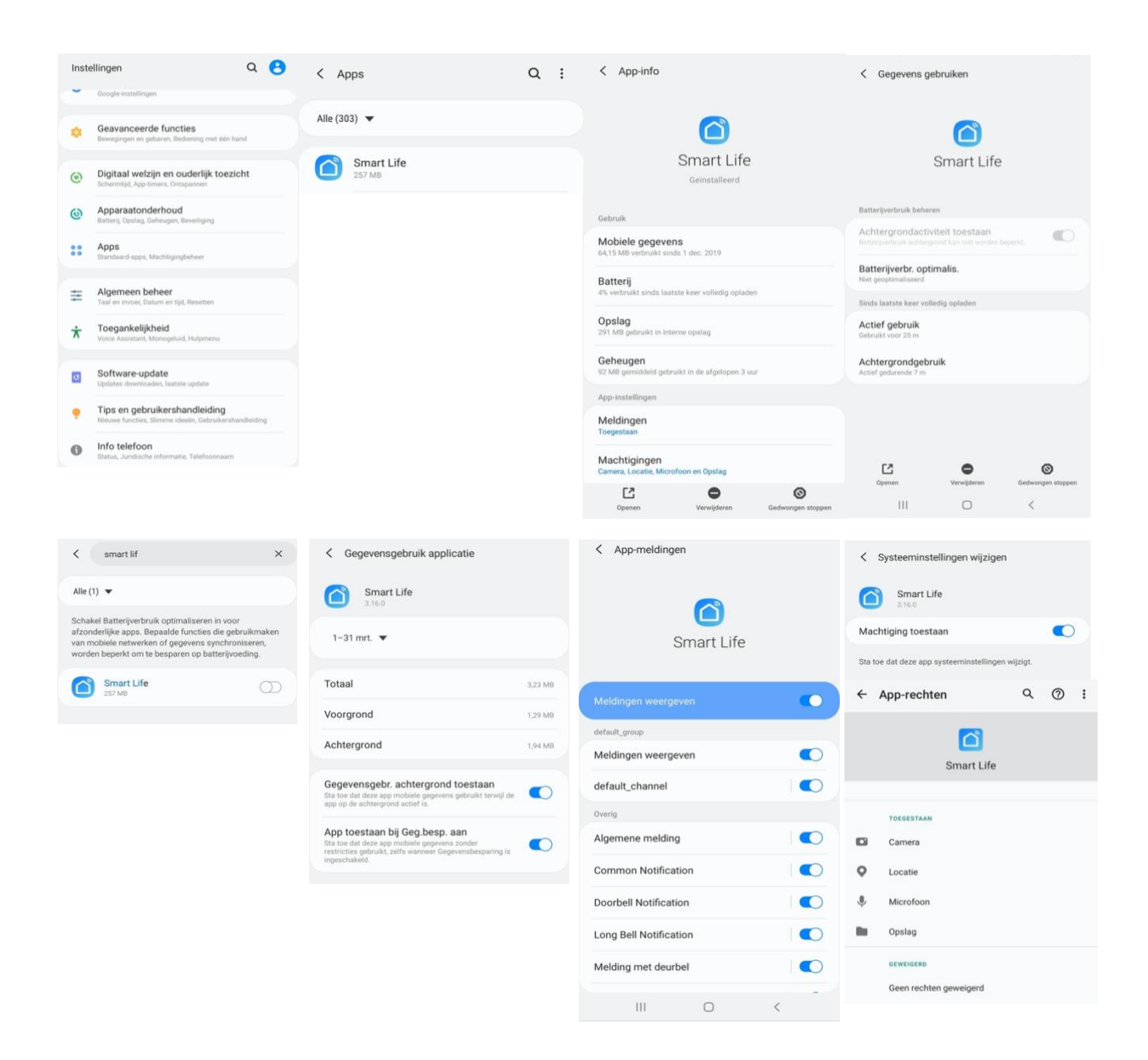

## 12. Het basisscherm van de app

#### Linksboven:

• Hier: Ik & Partner Voeg ruimtes of groepen toe en voeg hier leden aan toe.

#### In het midden:

- Toestellen zoals deurbellen, camera's, etc. Druk op het toestel om door de camera te kijken of het toestel te bedienen
- ... (de 3 puntjes)
   Room man.: Voeg kamers toe binnen een ruimte of groep.
   Lijst/raster weergave: Schakel tussen raster & lijstweergave.
   Device man.: Verwijderen van toestellen.

#### **Rechtsboven:**

- + teken Voeg hier nog meer toestellen toe
- Microfoontje
   Bedien het toestel met spraakopdrachten
   (dit is niet echt van toepassing bij een deurbel)
- **Cameraatje** Bekijk hier meerdere camera tegelijkertijd.

#### **Balk onderin:**

- Home (huisje) keer terug naar basisscherm
- Smart
  - Voeg hier scenario's toe
- Profiel
  - + Verander je naam, profiel foto, etc.
  - + Home Beheer

Voeg ruimtes of groepen toe en voeg hier leden aan toe.

- + Bekijk berichten
- bekijk hier gemiste oproepen

+ Meer services

voeg hier extra diensten toe zoals cloud storage

- + Instellingen
- zet geluid aan van de push berichten
- zet push berichten aan of uit
- stel een niet storen schema in
- log uit de app

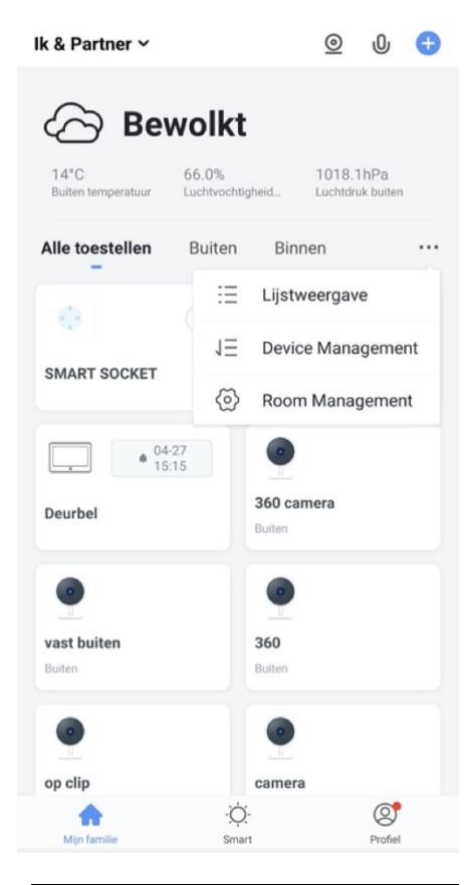

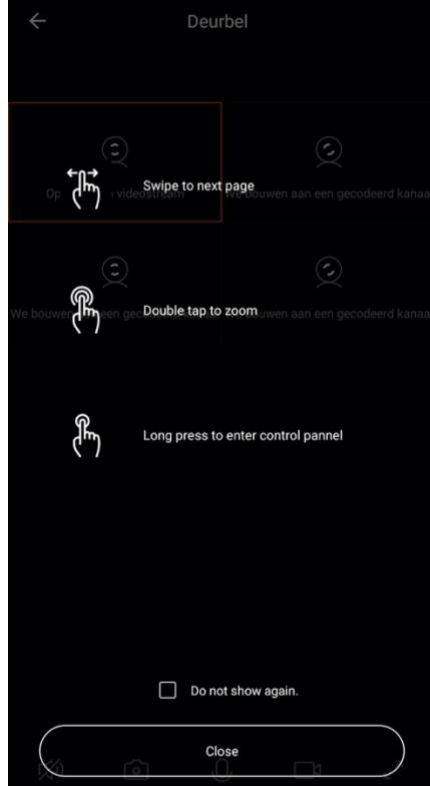

## 13. De structuur van de app

Voordat u het product gaat toevoegen aan de app is het een goed idee om stil te staan bij de structuur van de app en hoe u de app kunt indelen. Volg hiervoor deze stappen.

#### 1. Maak een ruimte of een groep aan, en voeg daar het product aan toe.

Zoals bijvoorbeeld:

- a. Thuis
- b. Kantoor
- c. Vakantiewoning
- d. Ik & mijn kinderen
- e. Ik & mijn partner
- Een product kan maar aan 1 ruimte of groep worden toegevoegd.
- Om een ruimte of groep aan te maken ga naar:
  - Profiel
  - Home-beheer
  - Voeg Familie toe
- Per ruimte of groep kunnen leden worden toegevoegd.
   Deze leden kunnen door de camera kijken, opnames maken of ontvangen oproepen als iemand aanbelt, kunnen dan praten en de deur openen.

Deze leden kunnen 2 rollen krijgen:

- volledige rechten (beheerder)
  - Deze leden kunnen alles aanpassen.
- beperkte rechten (common member)
   Deze leden kunnen alleen het product gebruiken.

#### 2. Deel de producten in kamers in binnen een ruimte of een groep.

- Deze kamers vormen tabbladen binnen een ruimte of een groep.
- Een product kan maar aan 1 kamer worden toegevoegd maar is altijd te zien in het meest linker tabblad 'Alle toestellen'.
- De andere tabbladen zijn de aparte kamers met daarin alleen de producten in die kamer.

## 14. Scherm koppelen aan de Smart Life app via netwerkkabel

- Het scherm kan verbinden via 2,4 Ghz WiFi en via een netwerkkabel. Een netwerkkabel heeft altijd de voorkeur. Videobellen via een app is over WiFi bijna altijd erg instabiel.
- Trek van de router naar het scherm een netwerkkabel. Gebruik minimaal een Cat6 kabel.
- Steek deze RJ45 adapter achter in het scherm in de LAN poort:

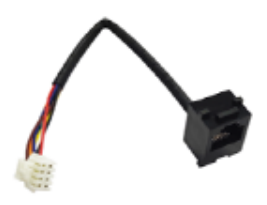

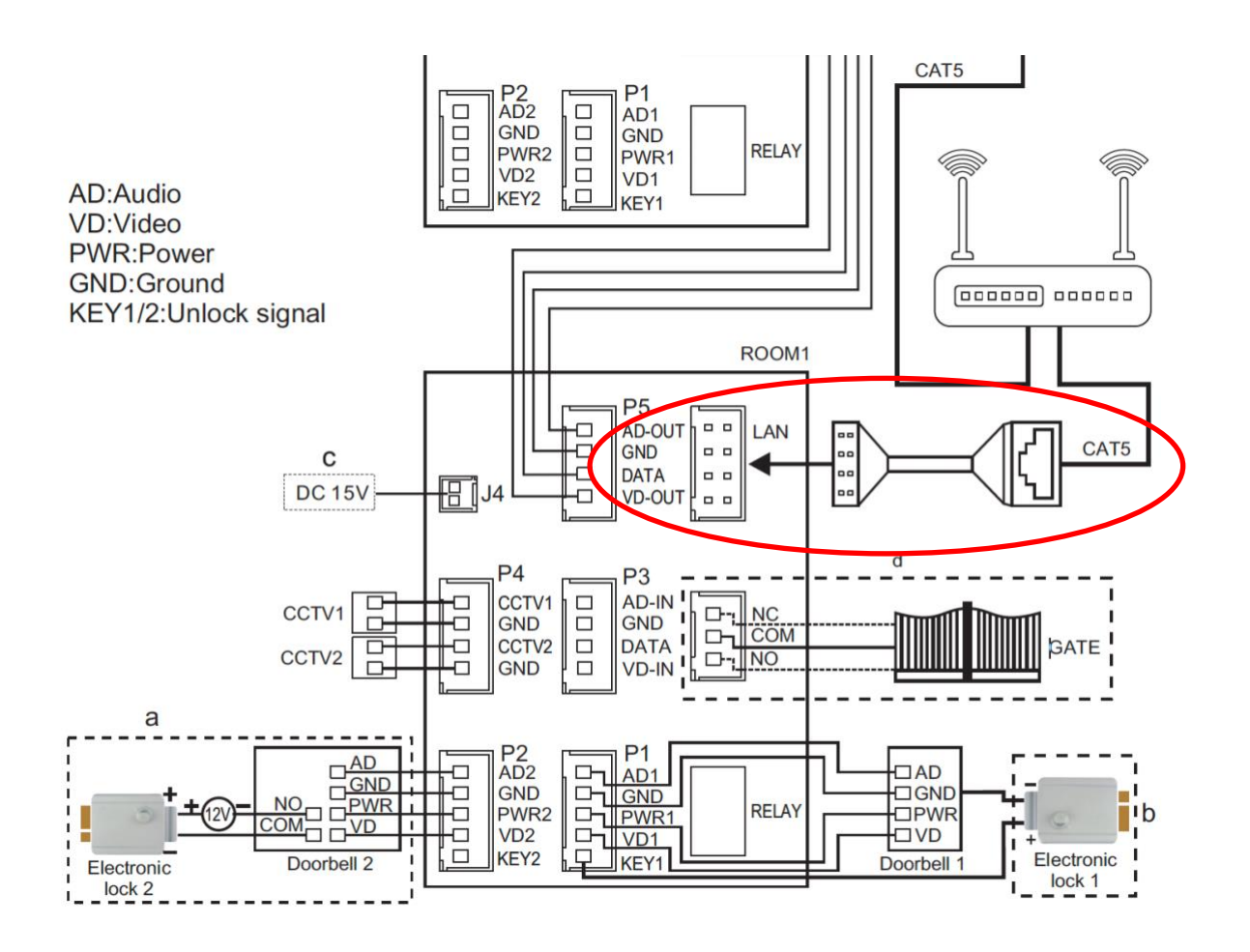

#### Koppelen met app als scherm met een netwerkkabel met internet verbonden is:

- 1. Verbind het scherm met de router met een netwerkkabel.
- 2. Zorg dat de smartphone via WiFi verbonden is met dezelfde router
- 3. Ga in het menu van het scherm naar de Internet instellingen en zorg dat WiFi uit staat (DISABLE)
- 4. Open nu op de smartphone de Smart Life app
- 5. Kies in de app voor 'Toestel toevoegen' of rechtsboven de '+'
- 6. Kies in de app voor 'Beveiligingssensor' en kies voor 'Smart Camera'
- 7. Kies rechtsboven 'Pairing Mode', kies 'Cable' en kies 'De Volgende Stap'
- 8. Er wordt nu in de app gevraagd om een reset, dit gaat als volgt: haal de stroom van het scherm, wacht 10 sec. en voeg de stroom weer toe
- 9. Kies nadat het scherm weer is opgestart en aan staat 'De Volgende Stap'
- 10. De app zoekt via WiFi in het netwerk van de router: 'Verbinding maken met de gateway'
- 11. Selecteer het apparaat dat u wilt toevoegen
- 12. U ziet een percentage van de voortgang
- 13. Nadat toevoegen succesvol is, pas eventueel nog de naam aan
- 14. Kies 'Doorgaan' en de koppeling is afgerond

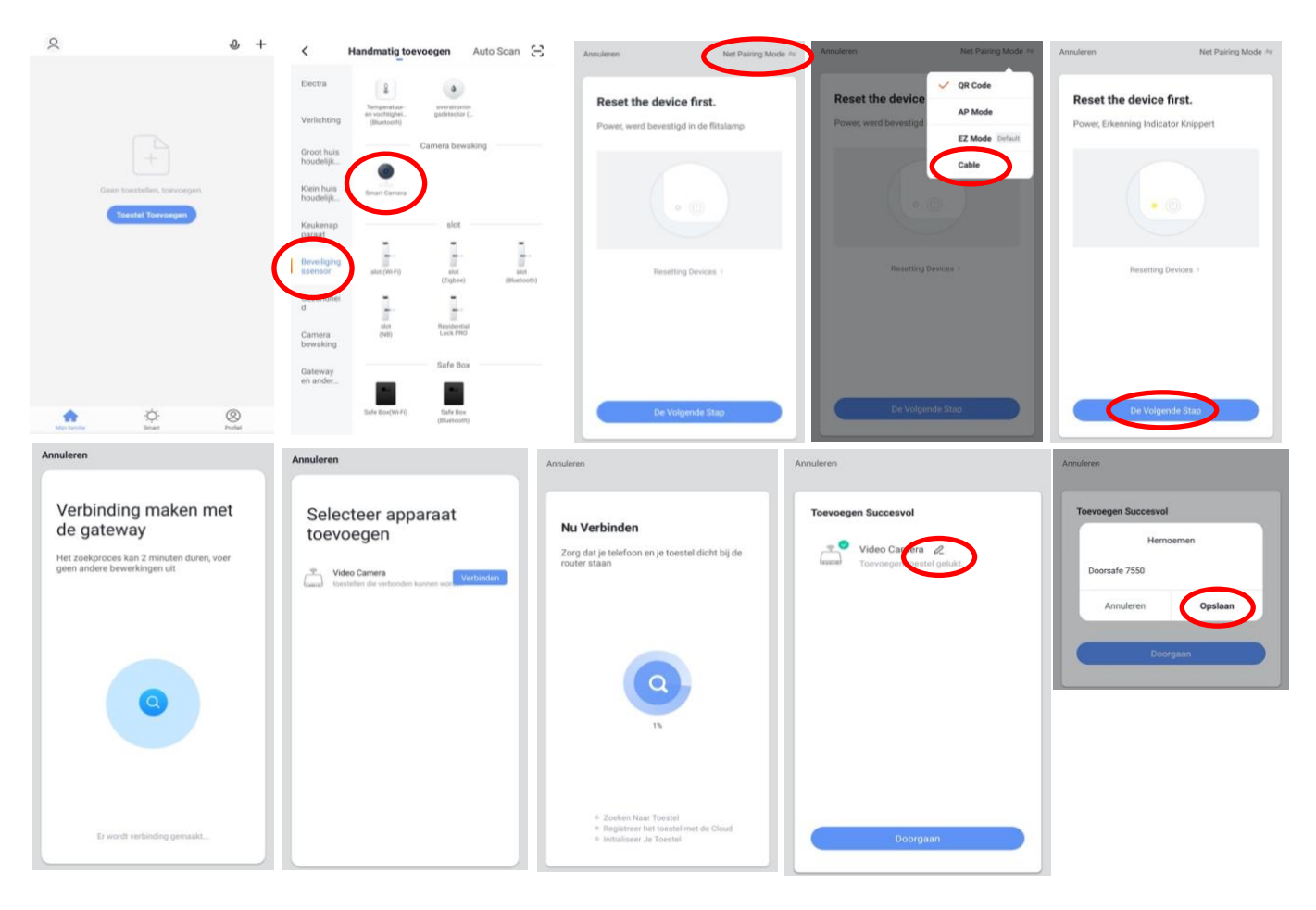

## 15. Scherm koppelen aan de Smart Life app via WiFi

Het scherm kan verbinden via 2,4 Ghz WiFi en via een netwerkkabel. Een netwerkkabel heeft altijd de voorkeur. Videobellen via een app is over WiFi bijna altijd erg instabiel. Dit is erg afhankelijk van de kwaliteit van het WiFi signaal op de plek waar het scherm hangt.

#### Koppelen met app als scherm met een WiFi met internet verbonden is:

- 1. Plaats het scherm en de smartphone dicht bij de WiFi router
- 2. Haal de stroom van het scherm, wacht 10 sec. en voeg de stroom weer toe
- 3. Ga in het menu van het scherm naar de Internet instellingen en zorg dat WiFi aan staat
- 4. Ga in het menu van het scherm naar de Internet instellingen en reset de WiFi
- 5. Open de Smart Life app
- 6. Kies in de app voor 'Toestel toevoegen' of rechtsboven de '+'
- 7. Kies in de app voor 'Beveiligingssensor' en kies voor 'Smart Camera'
- 8. Kies rechtsboven 'Pairing Mode'
- 9. Kies 'AP Mode' en kies 'De Volgende Stap'
- 10. De reset heeft u in het begin al gedaan door het scherm opnieuw op te starten, WiFi aan te zetten en in het menu voor reset WiFi te kiezen
- 11. Zorg dat de smartphone verbonden is met een 2,4 Ghz. WiFi netwerk
- 12. Voer het WiFi wachtwoord in en bevestig
- 13. De smartphone gaat nu met het WiFi netwerk verbinden dat uit het scherm komt, dit WiFi netwerk begint met 'SmartLife\_', zodra er verbonden is, keer terug naar de app.
- 14. U ziet een percentage van de voortgang
- 15. Nadat toevoegen succesvol is, pas eventueel nog de naam aan
- 16. Kies 'Doorgaan' en de koppeling is afgerond

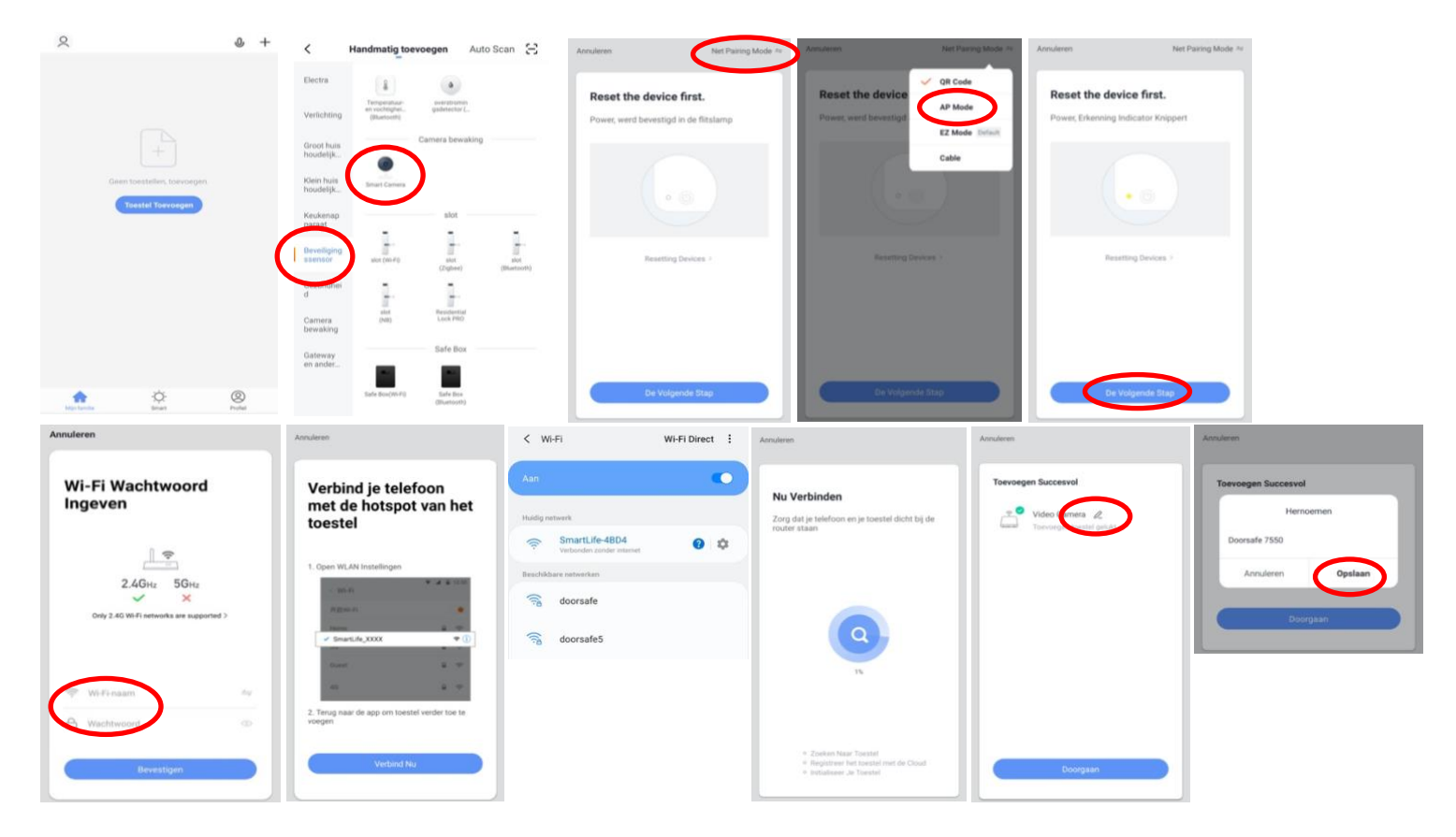

## 16. Functies tijdens een omroep

Om bij de instellingen van de deurbel te komen, maar eerst verbinding met de deurbel door in het basisscherm voor de deurbel te kiezen.

- Druk op **Picture/Fotocamera** om een aanvullende foto te maken
- Druk op de **Talk/Microfoon** om door de deurbel te kunnen spreken
- Druk op de **Recording/Videocamera** om een aanvullende video-opname te maken
- Druk op Lock 1 of Lock 2 om een deur te openen
- Druk op Switch om door een eventueel aangesloten tweede deurbel te kijken
- Zet het geluid dat van de deurbel komt uit door op het **luidsprekertje** te drukken
- Druk op **HD** bij een slechte internetverbinding om de resolutie te verlagen
- Druk op de pijltjes voor een volledige scherm weergave
- **Signal: 92%** geeft de sterkte van het WiFi signaal aan, bij een aansluiting via een netwerkkabel is dat 0%
- Druk op het pennetje om naar de instellingen te gaan

In de app gemaakte aanvullende opnames worden opgeslagen in de smartphone bij de andere afbeeldingen.

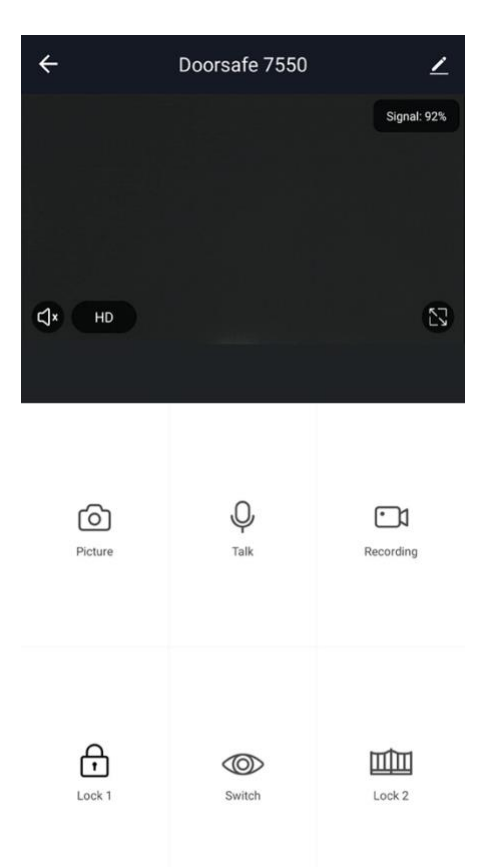

## 17. De instellingen van de deurbel

- Druk op de Device Name om de naam te veranderen
- Druk op **Toestel delen** om een extra gebruiker toegang te geven tot de deurbel
- Druk op **Toestel Info** om het gekoppelde emailadres, IP adres, toestel ID en tijdszone te zien
- Druk op **Basis Feature Set** om de audiomodus te kiezen: eenwegs- of tweewegse Audio
- Druk op FAQ & Feedback om feedback te geven over de app aan de ontwikkelaars
- Druk op Firmware om de firmware versie te zien
- Druk op 'Verwijder toestel' te om het toestel uit de app te verwijderen

## 17.1 Tweewegse audio mogelijk maken

- 1. Kies 'De basis feature set'
- 2. Kies 'Tweewegse Audio'

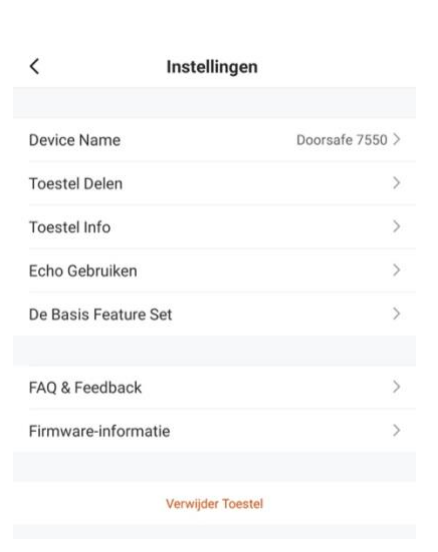

| <             | Instellingen      |                 |
|---------------|-------------------|-----------------|
| Device Name   |                   | Doorsafe 7550 > |
| Toestel Delen |                   | >               |
| Toestel Info  |                   | >               |
| Echo Gebruike | n                 | >               |
| De Basis Feat | ure Set           | >               |
| FAQ & Feedba  | ck                | 2               |
| Firmware-info | rmatie            | >               |
|               |                   |                 |
|               | Verwijder Toestel |                 |
|               | Verwijder Toestel |                 |

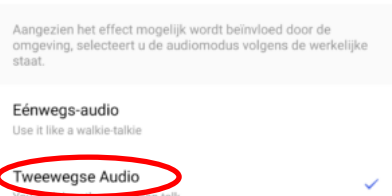

## 18. Gemiste oproepen en andere berichten bekijken

#### Er zijn 3 soorten berichten:

- 1. Alarm meldingen Bekijk hier gemiste oproepen en andere meldingen van sensoren of alarms
- 2. **Familie berichten** Bekijk hier meldingen van producten in dezelfde familie zoals firmware updates
- 3. Bulletin berichten Bekijk hier nieuwsberichten
- Als er een rood puntje te zien is bij Profiel of bij Berichten dan zijn er gemiste berichten.
- Druk op de drie streepjes om berichten te kunnen wissen of als gelezen te markeren.
- Druk op het wieltje om Alarm, Familie of Bulletin berichten uit te zetten.

|                                  | Ξ           |                  | Ξ           | < 🔹 🗠 🔶 🖓                                                              | ◎ 〈 ♠* ≙ ◄ · ◎                                                          | < 👫 🖨 🔹 🐵                                                                                                    | Aanpassen Doorgaan                                        |
|----------------------------------|-------------|------------------|-------------|------------------------------------------------------------------------|-------------------------------------------------------------------------|----------------------------------------------------------------------------------------------------|-----------------------------------------------------------|
| O Doorsafe                       |             | O Doorsafe       |             | Alarm<br>28 April                                                      | ≓ F milie ≕<br>21 λρεί                                                  | Bulletin ≡<br>21 April                                                                                                    | Alarm<br>28 April Toestel Is Van                          |
| A Home-beheer                    |             | Home-beheer      |             | Alarm From Your Hub<br>19:11:17   Alarm: System Armed.<br>RFID tag #00 | Firmware updated. 101403<br>Your 'IPC'wifi module update is completed.  | Notifications 2248-23<br>A(n) SM-6965F mobile phone has just logged in to this<br>account. If this is not your activity, we recommend that<br>your modify the login password immediate/ to protect your | Alarm From Your Hub                                       |
| 💬 Berichten                      |             | 🗇 Berichten      | • >         | Close Alarm<br>19:10:10] The kantoor was closed                        | • 03 April<br>Firmware updated. 120425                                  | account.                                                                                                    | Close Alarm  19:10:10   The kantoor was closed            |
| FAQ & Feedback                   |             | FAQ & Feedback   |             | Alarm From Your Hub<br>18:54:04   Alarm: System Disarmed.              | Your "Smart Lamp Q0"wifi module update is     completed.                | Device offline 16-36-05<br>Check the network connection of Smart Lamp 00                                                                                                    | Alarm From Your Hub<br>18:54:04   Alarm: System Disarmed. |
| <ul> <li>Instellingen</li> </ul> |             | Instellingen     |             | BFID tag #01 (Mr) Vibration alarm                                      | Firmware updated. 1247/01     Your 'BC24/wfi module update is completed | Device offline 35:51:15<br>Check the network connection of Smart Lamp Q0                                                                                                    | RFID tag #01 (Mr)                                         |
|                                  |             |                  |             | 142323   kantoor raam vibration detected.                              | Firmware updated. 12:37:19                                              | 02 April                                                                                                    | 142323 (kantoor raam vibration detected.                  |
|                                  |             |                  |             | 27 April                                                               | Your "C23" wifi module update is completed.                             | Notifications         2118.00           A(n) SM-0965F mobile phone has just logged in to this account. If this is not your activity, we recommend that                                                  | 27 April                                                  |
|                                  |             |                  |             | 15:15:37 ( AHD Monitor someone is knocking!                            |                                                                         | you modify the login password immediately to protect your<br>account.                                                                                                    | 15:15:37 (AHD Monitor someone is knocking)                |
| Alip famile Breat                | er<br>Podel | Age tambe Street | er<br>Natel | 26 April                                                               |                                                                         |                                                                                                    | Mark all as read                                          |
| III O                            | <           | III O            | <           | III 0 <                                                                | III O <                                                                 | III O <                                                                                                    | III O <                                                   |

#### Het delen van de toegang tot producten kan op twee manieren:

- 1. Door leden toe te voegen aan een ruimte of een groep (ruimte/groepsniveau) Deze leden kunnen door de camera kijken, opnames maken of ontvangen oproepen als iemand aanbelt, kunnen dan praten en de deur openen.
- 2. Door een product te delen (productniveau) Deze extra gebruikers kunnen geen deuren openen maar wel door de camera kijken, opnames maken of ontvangen oproepen als iemand aanbelt, kunnen dan praten en de deur openen.

## 19.1 Leden toevoegen aan een ruimte of een groep (ruimte/groepsniveau)

Maak een ruimte of een groep aan, en voeg daar het product aan toe. Deze ruimte of groep kan worden gedeeld met nieuwe leden. Een product kan maar aan 1 ruimte of groep worden toegevoegd.

Voorbeelden van ruimtes of groepen zijn:

- a. Thuis
- b. Kantoor
- c. Vakantiewoning
- d. Ik & mijn kinderen
- e. Ik & mijn partner

#### Aanmaken ruimte of groep

Om een ruimte of groep aan te maken ga naar:

- 1. Profiel
- 2. Home-beheer
- 3. Families toevoegen

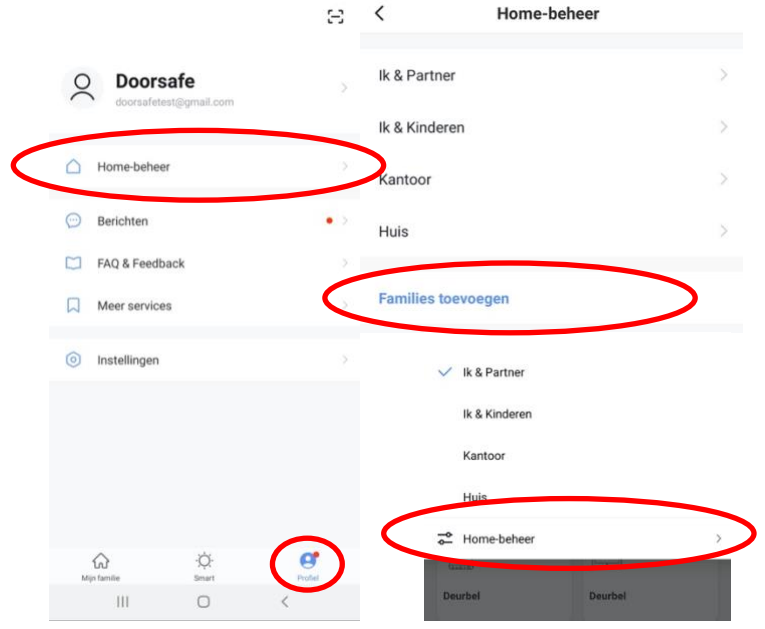

#### Toevoegen leden aan een groep

Per ruimte of groep kunnen leden worden toegevoegd.

Om leden aan een ruimte of groep toe te voegen ga naar:

- 1. Profiel
- 2. Home-beheer
- 3. Kies ruimte of groep
- 4. Kies 'Voeg leden toe'
- 5. Voer naam in
- 6. Voer emailadres in

Deze leden kunnen 2 rollen krijgen:

- volledige rechten (beheerder) Deze leden kunnen alles aanpassen.
- beperkte rechten (common member) Deze leden kunnen alleen het product gebruiken.

Het account dat het product als eerste heeft toegevoegd, wordt de Home-owner. Als er in een ruimte of groep meerdere leden zijn kan de eerste gebruiker een ander lid Homeowner maken met de functie "Transfer Home ownership'.

#### Verwijder leden uit een groep

Om leden uit een ruimte of groep te verwijderen ga naar:

- 1. Profiel
- 2. Home-beheer
- 3. Kies ruimte of groep
- 4. Kies het lid dat moeten worden verwijderd
- 5. Kies 'Verwijder leden'

| < Familie inste                      | elling                     | Annuleren                             | Voeg leden toe                                                          | Opslaan                      |
|--------------------------------------|----------------------------|---------------------------------------|-------------------------------------------------------------------------|------------------------------|
|                                      |                            | Naam                                  | Partner                                                                 |                              |
| Home-naam                            | Huis - Ik & Mijn Partner > | Regio                                 | Netherlands+31                                                          |                              |
| Kamerbeheer                          | 0 kamers >                 | Account                               | doorsafetest@gmail.co                                                   | om                           |
| Familielocatie                       | >                          | Only after accep<br>a family membe    | ting the invitation will the accou<br>r and be able to use relevant fur | int owner become<br>nctions. |
| Familielid                           |                            | Family Role                           | Com                                                                     | mon Member                   |
| O Doorsafe<br>doorsafetest@gmail.com | Home Owner >               | Beheerder<br>Manage Dev<br>Manage Mer | Role Setting<br>ice and Room   Manage Smart S<br>mber                   | letting                      |
| Voeg leden toe                       | $\supset$                  | Common N<br>Use Device                | <b>Nember</b><br>Use Smart Setting                                      | 0                            |
| Delete Hor                           | me                         |                                       |                                                                         |                              |

19.2 Delen van een product met een extra gebruiker (productniveau)

Deze extra gebruikers kunnen geen deuren openen maar wel:

- oproepen ontvangen als iemand aanbelt en dan kunnen praten
- door de camera kijken
- opnames maken

Om een product te delen ga naar:

- 1. Open het product in het basisscherm
- 2. Open de instellingen door in de rechterbovenhoek op het pennetje te drukken
- 3. Kies voor 'Toestel Delen'
- 4. Kies 'Voeg delen toe' en geef het email of telefoonnummer op
- 5. Kies 'Doorgaan'
- 6. De extra gebruiker krijgt nu na ongeveer 1 minuut een melding en een bericht dat de deurbel is gedeeld

| <del>~</del> | Doorsafe 7550 |             | < In                        | stellingen     | <                        | Toestel Delen                                                                          | <       | Voeg delen toe. Doorgaan |
|--------------|---------------|-------------|-----------------------------|----------------|--------------------------|----------------------------------------------------------------------------------------|---------|--------------------------|
| Signa        |               | Signal: 92% | Device Name Doorsafe 7550 > |                | Voeg een n<br>scenario's | ieuw gezinslid toe, zodat hij alle apparaten en slimme<br>kan delen.Familie instelling | Regio   | Netherlands +31 >        |
|              |               |             | Toestel Delen               | >              | Gebruikers               | onderaan delen uw toestellen                                                           | Account | doorsafetest@gmail.com   |
|              |               |             | Toestel Info                | >              | 0                        | E-mailgebruikers<br>doorsafetest/@gmail.com                                            |         |                          |
| ¢, HD        |               | 8           | Echo Gebruiken              | >              |                          |                                                                                        |         |                          |
|              |               |             | De Basis Feature Set        | >              |                          |                                                                                        |         |                          |
| Picture Tai  |               |             | FAQ & Feedback              | >              |                          |                                                                                        |         |                          |
|              |               |             | Firmware-informatie         | >              |                          |                                                                                        |         |                          |
|              | Q.<br>Talk    | Recording   | Ve                          | wijder Toestel |                          |                                                                                        |         |                          |
|              |               |             |                             |                |                          |                                                                                        |         |                          |
| Look 1       | ©<br>Switch   | Lock 2      |                             |                |                          | Voeg delen toe.                                                                        |         |                          |

#### Verwijderen extra gebruiker

• Veeg de extra gebruiker naar links en kies voor 'Annuleren'

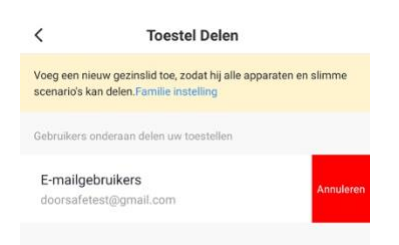

## 20. If this, then that (IFTTT) Scenario's toevoegen

In de app is het mogelijk om scenario's in te stellen.

Bijvoorbeeld: bij beweging, moet na 15 seconden het stopcontact aan gaan.

- Kies onderin 'Smart'
- Kies rechtsboven voor het + symbool
- Kies een conditie:
  - Tap to run: Als ik hierop druk gebeuren vervolgens deze dingen.
  - Weersafhankelijk: bijv. als de zon onder gaat
  - o Locatieafhankelijk: bijv. bij vertrek of aankomt op een plaats
  - Tijdsafhankelijk: bijv. om 12:30 alleen op maandag of alle dagen
  - o Toestelafhankelijk: bijv. bij beweging
- Kies een taak:
  - o Run the device: bijv. zet het stopcontact aan
  - o Select smart: voor die tap to run scenario uit
  - o Stuur een notificatie
  - o Stel een vertraging in: bijv. na 10 minuten

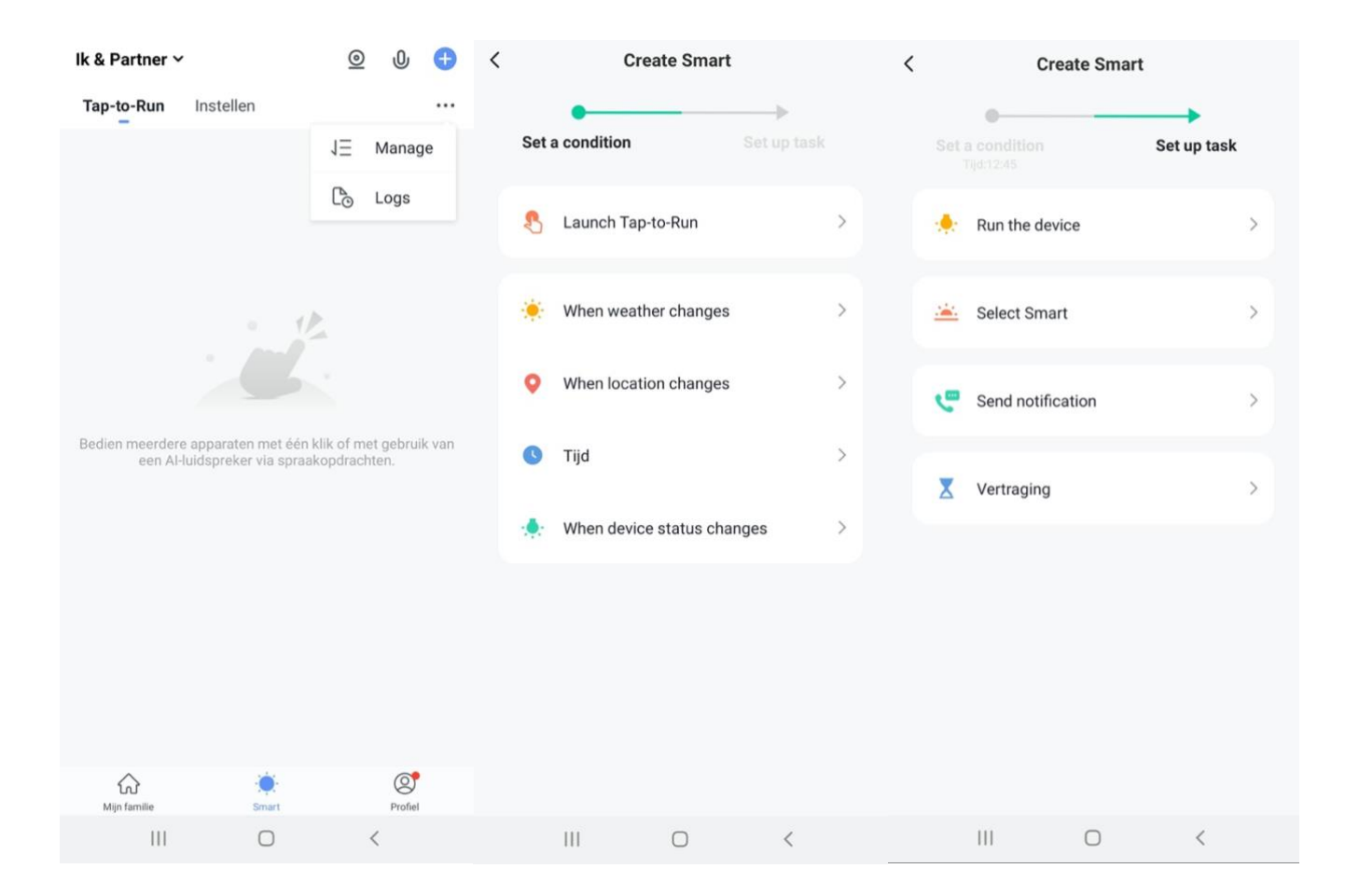

## 21. Gebruikersaccount wissen (Recht om vergeten te worden)

Om een gebruikersaccount volledig te wissen gaan naar:

- 1. Profiel
- 2. Account en beveiliging
- 3. Account uitschakelen
- 4. Kies 'Bevestigen'

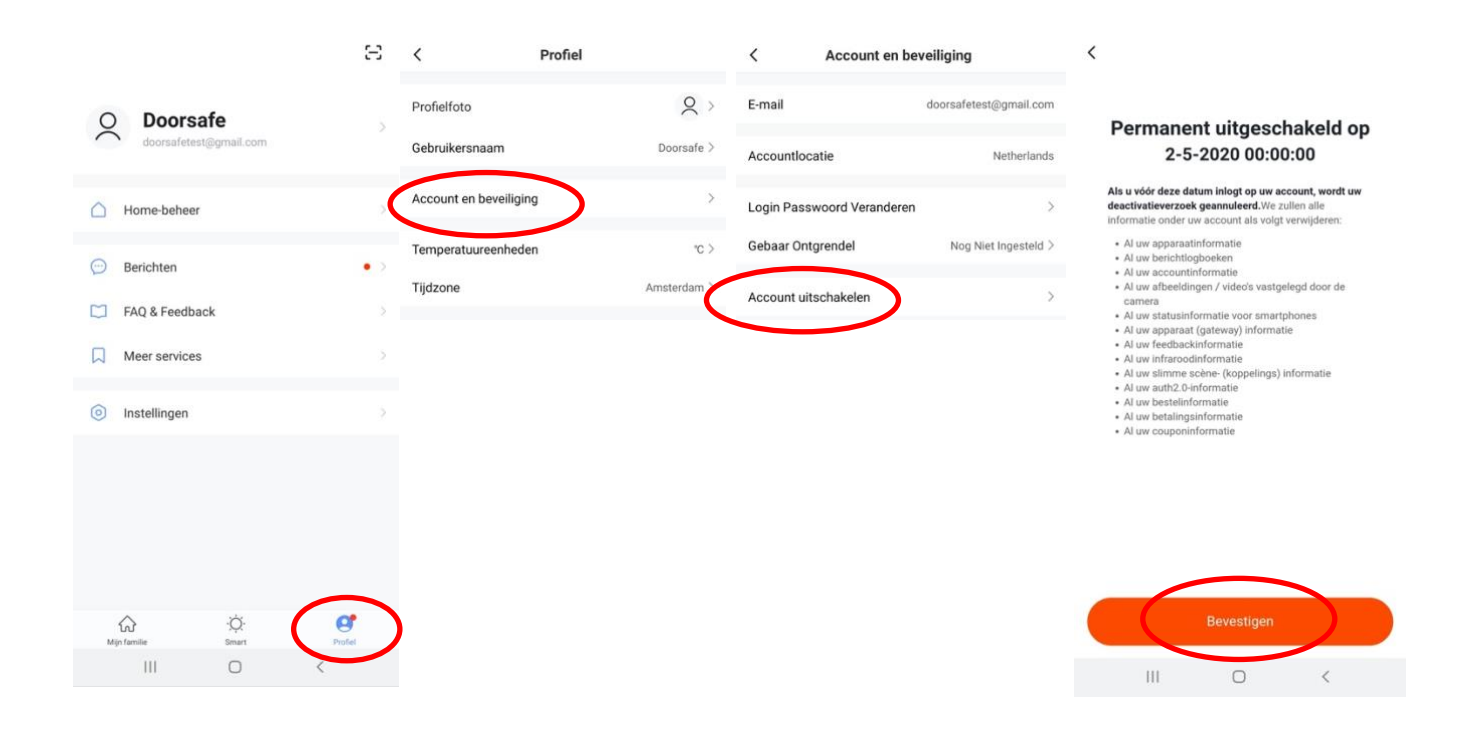

## 22. Aansluiten van een elektrische deuropener aan de deurbel

Een elektrische deuropener kan op 3 manieren worden aangesloten:

- 1. Aan de deurbel (zie a, bij P2). In dit geval moet de deuropener in zijn eigen stroom voorzien. Dit is geschikt voor zowel arbeids- als ruststroom deuropeners.
- Aan de deurbel (zoals bij P1). In dit geval levert de bruine draad de stroom. Dus sluit de bruine (KEY) en blauwe (GND) draad aan op de deuropener. Dit is geschikt voor alleen arbeidsstroom deuropeners.
- 3. Aan het scherm (zie d).

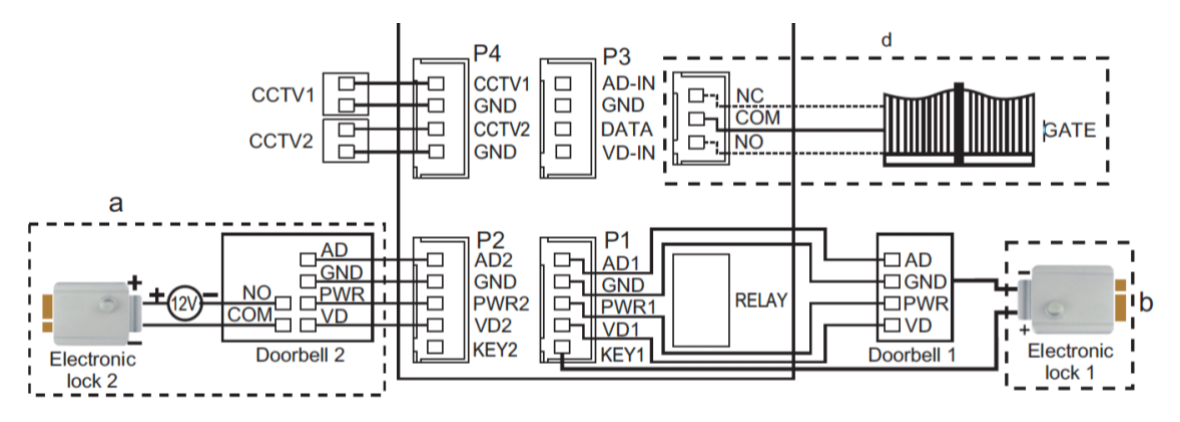

De lengte in seconden waarop het slot open blijft is niet in te stellen en is altijd 3 seconden. Er zijn 2 soorten openers mogelijk: Normally Open Locks (Ruststroom) of Normally Closed locks (Arbeidsstroom).

Bepaal eerst het type schakeling:

- 1. Arbeidstroom (=N.C. Normally Closed Lock): een elektrische deuropener die werkt op basis van arbeidsstroom is het meest gebruikelijke type elektrische deuropener. Bij arbeidsstroom krijgt de deuropener alleen stroom wanneer de opdracht wordt gegeven om de deur open te doen.
- 2. Ruststroom (=N.O Normally Opened Lock): een elektrische deuropener die werkt op basis van ruststroom is bijvoorbeeld een deuropener die werkt op basis van een magneet. Bij ruststroom krijgt de deuropener altijd stroom en wanneer de opdracht wordt gegeven om de deur open te doen valt de stroom weg. De magneet heeft stroom nodig om te werken en de deurdicht te houden. Valt deze stroom weg dan gaat de deur open. Bij een ruststroom schakeling is het meestal ook nodig om een aparte knop bij de uitgang te monteren aan de binnenkant van de uitgang. De magneet houdt immers de deur continue dicht, als je dan toch naar buiten wilt lopen, kan je door het drukken op deze knop de stroom weer laten onderbreken en kan de deur worden geopend en kan men door de uitgang gaan. Het voordeel van een magneet schakeling is dat deze bij stroomuitval altijd direct opengaat (maar dit kan natuurlijk ook een nadeel zij).

Er kan geen exit button worden aangesloten.

Bekijk hier het aansluitschema per type schakeling:

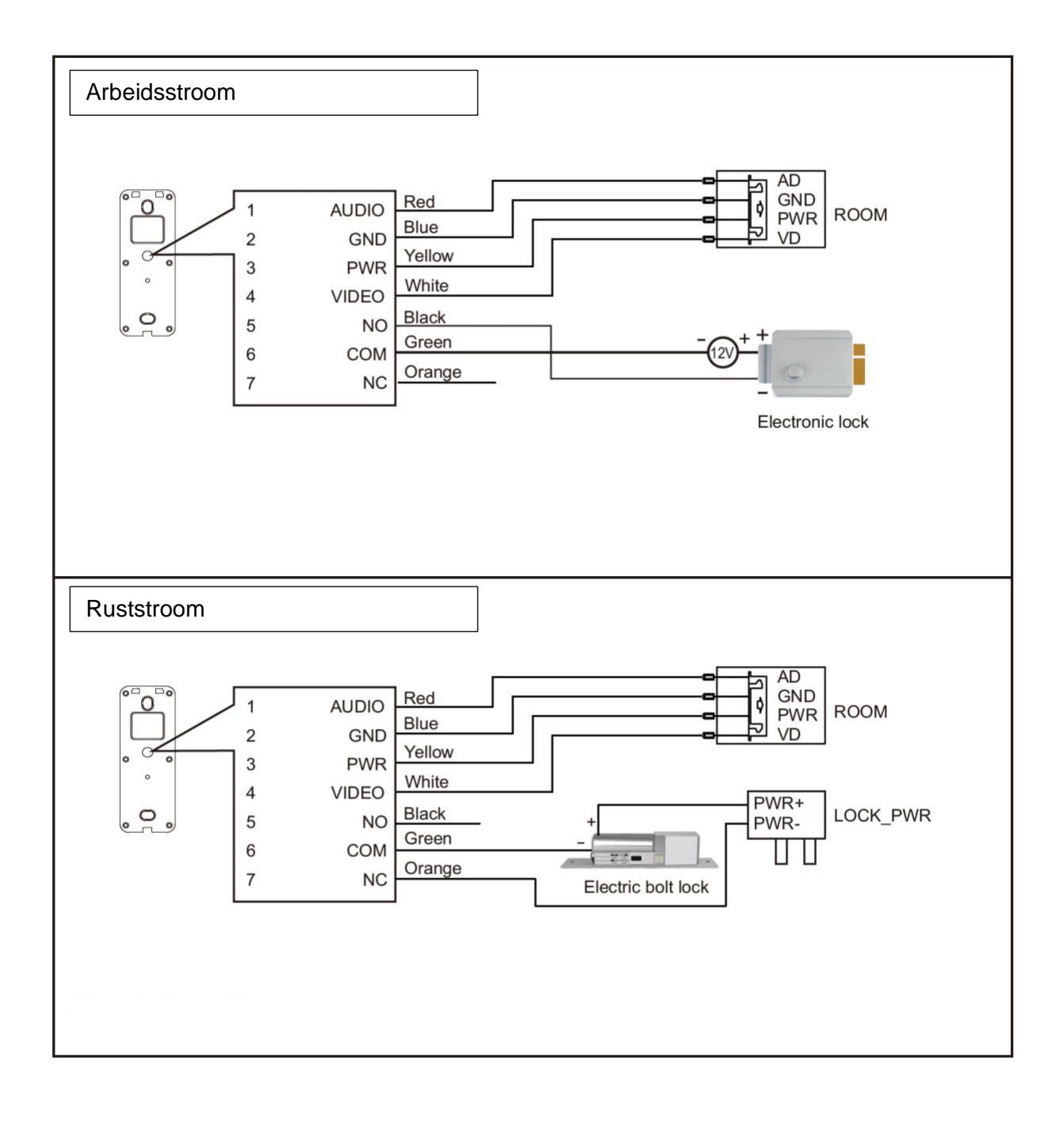

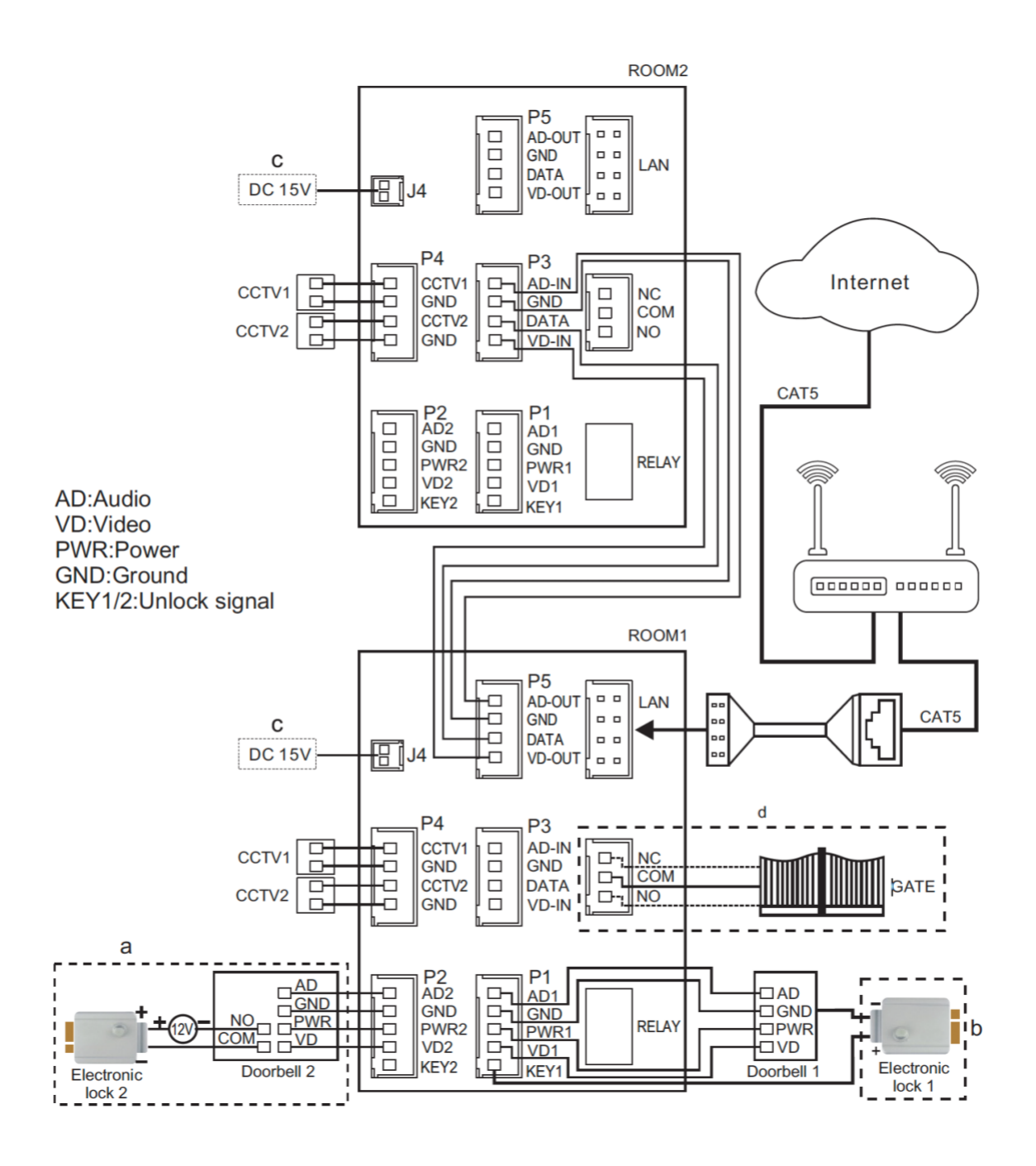